# Les Aventuriers du Bout du Monde

Par Yves Cornil

Rampe de Lancement numéro 178 – 4/04/2023

Visite rapide des services iCloud sur Mac.

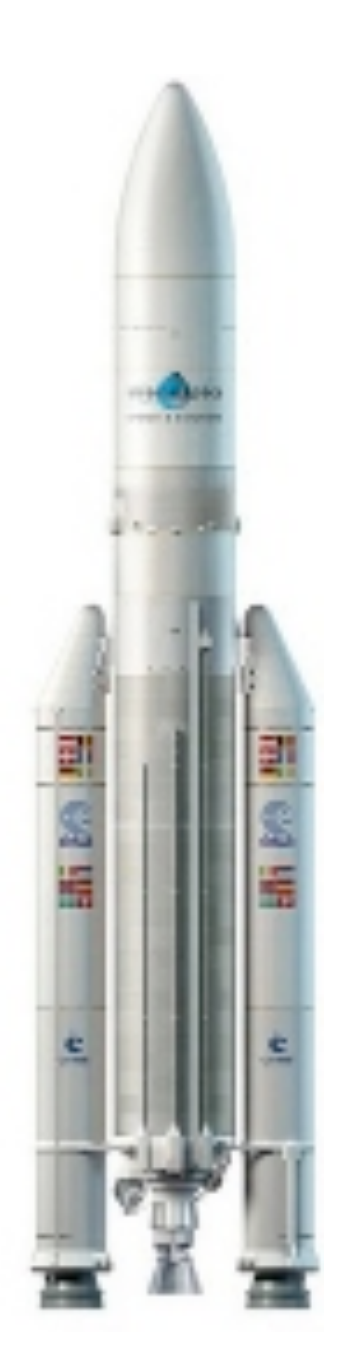

Les Aventuriers du Bout du Monde. Rampe de Lancement.

Numéro réalisé par : Yves Cornil

Logiciels et matériels utilisés : Microsoft 365 pour Mac, Microsoft 365 pour iPad, PDF Squeezer (optimization PDF), MacBook Air M1, MacBook Pro M2, macOS 13 Ventura, macOS 12 Monterey, Graphic Converter 12, QuickTime Player Capture d'écran, etc.

Les logiciels cités sont des marques déposées de leurs éditeurs respectifs.

*Cette Rampe de Lancement est dédiée à une visite rapide des services iCloud.* 

*La partie photos sera développée dans un autre document.* 

Bonne lecture

Yves Cornil

<u>Site Internet :</u>

https://www.cornil.com/

Les services d'iCloud.

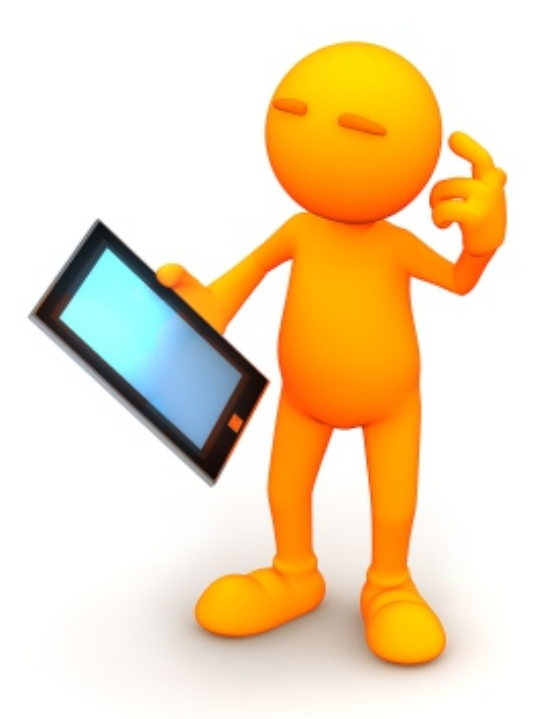

# iCloud, visite rapide des services.

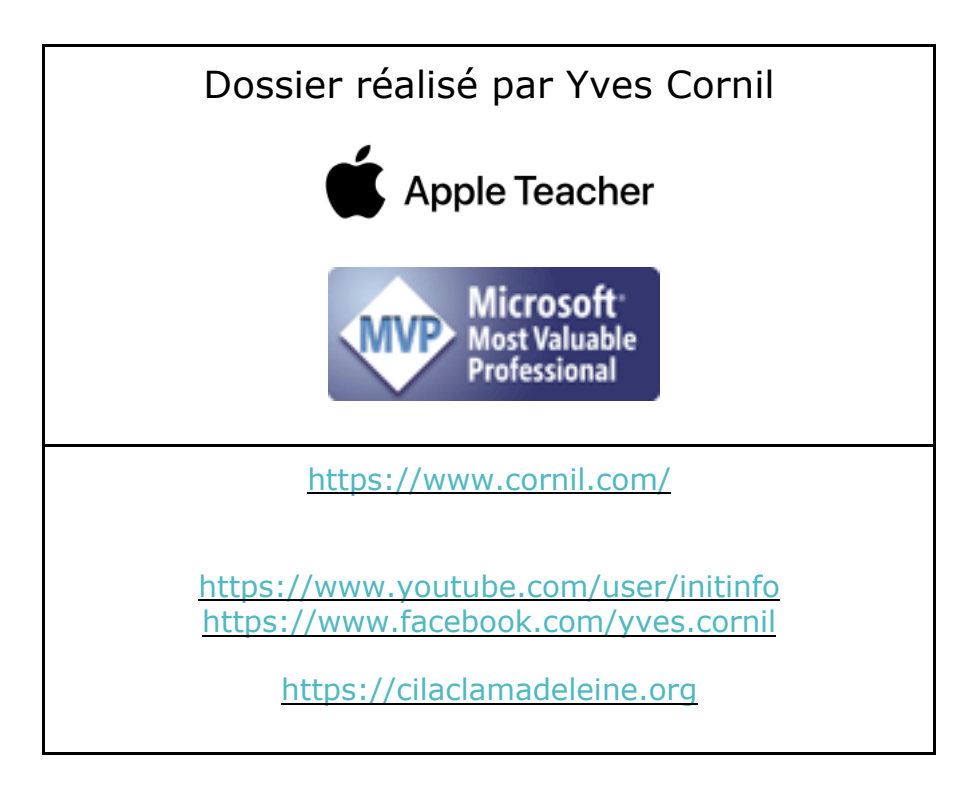

# Table des matières.

| Votre attention.                                                | . Erreur ! Signet non défini. |
|-----------------------------------------------------------------|-------------------------------|
| À propos des Rampes de Lancement                                | Erreur ! Signet non défini.   |
| Les services d'iCloud.                                          | 10                            |
| Aperçu rapide de la photothèque iCloud                          |                               |
| Les liens iCloud                                                |                               |
| Envoyer une photo par Mail                                      |                               |
| iCloud Contacts sur Mac.                                        |                               |
| Supprimer un contact                                            |                               |
| Créer un groupe de contacts                                     |                               |
| Ajouter des contacts                                            |                               |
| Ajouter un ou plusieurs contact dans un groupe par glisser-dépo | oser 19                       |
| Suppression d'un contact dans un groupe                         |                               |
| iCloud Mail (ou Mail iCloud)                                    |                               |
| Lecture des messages                                            |                               |
| Messages d'alerte                                               |                               |
| Écriture d'un nouveau message                                   |                               |
| Ajout de la zone CCI                                            |                               |
| Gérer l'identifiant Apple.                                      |                               |
| Mon forfait iCloud                                              |                               |
| Mon stockage iCloud                                             |                               |
| Fonctionnalités iCloud+                                         |                               |
| Récupération des données                                        |                               |
| Réglages                                                        |                               |
| Déconnexion                                                     |                               |
| Combien ça coûte ?                                              |                               |
| Changer de forfait                                              |                               |
| Si vous habitez dans la Métropole Lilloise (MEL)                |                               |

Les services d'iCloud.

# **VOTRE ATTENTION, S'IL VOUS PLAIT.**

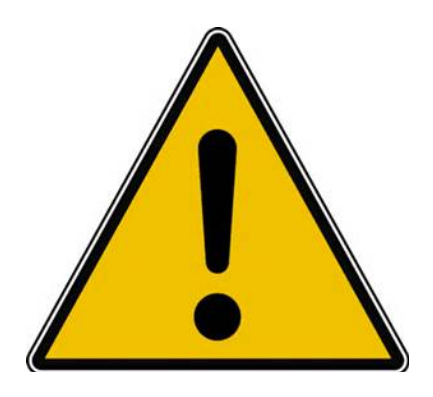

*Les informations contenues dans ce document sont fournies sans garantie d'aucune sorte, explicite ou implicite.* 

*Le lecteur assume le risque de l'utilisation des informations données.* 

# À PROPOS DES RAMPES DE LANCEMENT.

- Les publications nommées « Rampe de Lancement » sont des documents qui ont pour objet l'initiation à l'utilisation de logiciels à destination du Grand Public, principalement pour Mac et iPad.
- Les Rampes de Lancement sont gratuites, mais protégées par copyright et sont disponibles, généralement en format PDF ou en format ePub : <u>https://www.cornil.com/abm.htm</u>

# RAMPES DE LANCEMENT CONSACRÉES À ICLOUD ET ICLOUD DRIVE.

# **RAMPE DE LANCEMENT 176 – GESTION DE L'IDENTIFIANT APPLE.**

Contenu :

- La création d'un compte utilisateurs (pour ouvrir une session) sur le Mac ;
  - La création d'un identifiant Apple icloud.com depuis le Mac.
    - Nous créerons un identifiant Apple pour Zoé Cilac.
      - Bien entendu nous utiliserons la sécurité à 2 facteurs et nous mettrons plusieurs numéros de téléphone de confiance pour éviter d'avoir la même mésaventure d'une de nos adhérentes.
      - Nous verrons qu'il est possible d'ajouter un numéro de téléphone fixe.
- Pour macOS 13 Ventura et macOS 12 Monterey.
- PDF : <u>https://www.cornil.com/abm/rampe176.pdf</u>
- YouTube 22'45": <u>https://www.youtube.com/watch?v=Fl87jeZidbY&t=7s</u>

# **RAMPE DE LANCEMENT 177 – PRÉSENTATION D'ICLOUD ET D'ICLOUD DRIVE.**

Contenu :

- C'est quoi les nuages (en informatique).
- iCloud, le nuage d'Apple.
- L'identifiant Apple (votre adresse ou une adresse en icloud.com).
- Services proposés.
- iCloud Drive un service d'iCloud.
  - Icloud.com, le nuage via Internet.
  - o iCloud Drive, pour quoi faire ?
    - Création d'un dossier et sous-dossier.
    - Charger ou télécharger ?
      - Du nuage vers le Mac.
      - Du Mac vers le nuage.
      - Glisser-déposer des fichiers.
    - Afficher un PDF.
    - Informations sur un fichier.
    - Supprimer un dossier.
    - Supprimer plusieurs fichiers.
    - Utiliser l'application Pages sur Internet.
- PDF : https://www.cornil.com/abm/rampe177.pdf
- YouTube 22'42" : <u>https://youtu.be/gZiw69DRB7I</u>

# **RAMPE DE LANCEMENT 178 – VISITE RAPIDE DE QUELQUES** SERVICES I**C**LOUD.

#### LES CONTACTS SUR ICLOUD.

- Réglage de l'affichage et tri (prénom et nom).
- Suppression et ajout d'un contact.
- Création d'un groupe et ajout de contacts.

#### MAIL ICLOUD.

- Lecture et écriture d'un message.
- Ajout de pièces jointes.

#### **GESTION DE L'IDENTIFIANT APPLE DEPUIS ICLOUD.COM.**

- Forfait, Stockage, réglages.
- Combien ça coûte.
- Changer le forfait iCloud.

PDF : <u>https://www.cornil.com/abm/rampe178.pdf</u> YouTube 18'13" : <u>https://youtu.be/9-9uPQBJs4c</u>

# **RAMPE DE LANCEMENT 179 – AMÉLIE DÉBUTE DANS L'UTILISATION D'ICLOUD SUR MAC.**

#### ICLOUD.

- Tour des services iCloud chez Amélie.
- Création d'un dossier depuis icloud.com.
- Glisser déposer des fichiers depuis le Mac.
- Activation d'iCloud Drive sur le Mac.
- Déplacement d'un fichier sur Internet.
- Ajouter un dossier sur le Mac.
- Déplacer un dossier sur le Mac.
- Synchronisation des dossiers Bureau et Documents.

YouTube 21'55" : <u>https://youtu.be/oHjREJfm65A</u>

#### PHOTOS ICLOUD.

- Activation de Photos iCloud sur le Mac
- Informations sur des photos.
- Vue des photos depuis le nuage.
- Supprimer une photo dans un album.
- Partager un lien.
- Photos en jpeg seulement.

YouTube 8'57" : <u>https://youtu.be/DjRuGpD9o0E</u>

PDF : <u>https://www.cornil.com/abm/rampe179.pdf</u>

# RAMPE DE LANCEMENT **180 -** I**C**LOUD **D**RIVE. SYNCHRONISATION ENTRE PLUSIEURS APPAREILS SOUS MACOS **13 V**ENTURA.

- Les matériels Apple utilisés.
- Un dossier pour travailler sur plusieurs appareils.
- iCloud Drive sur plusieurs appareils Apple.
- Les dossiers Bureau et Documents.
- Coup d'œil rapide sur l'iPad.
- Coup d'œil rapide sur l'iPhone.
- PDF : <u>https://www.cornil.com/abm/rampe180.pdf</u>

# RAMPE DE LANCEMENT 181. ICLOUD DRIVE. SYNCHRONISATION ENTRE PLUSIEURS APPAREILS SOUS MACOS MONTEREY ET CATALINA.

- Sous macOS Monterey et Catalina.
  - Un dossier pour travailler sur plusieurs appareils.
  - iCloud Drive sur plusieurs appareils Apple.
  - Les dossiers Bureau et Documents.
- PDF : <u>https://www.cornil.com/abm/rampe181.pdf</u>

# **ICLOUD ET ICLOUD DRIVE SOUS WINDOWS ET SOUS LINUX.**

- Il est possible d'accéder à vos données stockées dans iCloud et iCloud Drive depuis d'autres appareils n'utilisant pas un système d'exploitation Apple, en particulier depuis un ordinateur sous Windows 10 ou Windows 11 ou même un ordinateur sous Linux.
  - Pour cela j'ai utilisé le système de machines virtuelles Parallels Desktop, sur un Mac Intel et un Mac Apple Silicon (M1 ou M2).

#### RAMPE DE LANCEMENT 182 - ICLOUD ET ICLOUD DRIVE SOUS WINDOWS 10 ET WINDOWS 11.

- Sous Windows 10 Intel :
  - Avec iCloud pour Windows ;
  - Depuis iCloud.com.
- Sous Windows 11 ARM :
  - Depuis iCloud.com
- PDF : <u>https://www.cornil.com/abm/rampe182.pdf</u>

#### RAMPE DE LANCEMENT 183 - ICLOUD ET ICLOUD DRIVE SOUS LINUX FEDORA 37 ARM64.

• PDF : <u>https://www.cornil.com/abm/rampe183.pdf</u>

# **RAMPE DE LANCEMENT 184 - ICLOUD ET ICLOUD DRIVE SUR IPAD.**

#### **ICLOUD DRIVE VIA ICLOUD.COM.**

- Un rappel sur les nuages ?
  - iCloud, le nuage d'Apple.
- iCloud et iCloud Drive sur le Mac.
- iCloud Drive pour iPad OS.
- Créer un dossier et ajouter des fichiers.
- D'un nuage à l'autre.
- Pages sur iPad.
- Transférer des photos.

#### L'APPLICATION FICHIERS.

- L'application Fichiers sur iPad.
- Affichage des dossiers et fichiers dans iCloud Drive.
- Créer un dossier.
- Transférer des photos.
- Sur mon iPad.
- D'un nuage à un autre :
  - iCloud Drive à OneDrive ;
    - iCloud Drive à Google Drive.
- Réglages.
- PDF : <u>https://www.cornil.com/abm/rampe184.pdf</u>

# **RAMPE DE LANCEMENT 185 - ICLOUD DRIVE SUR IPHONE.**

- Un rappel sur les nuages ?
  - iCloud, le nuage d'Apple.
- iCloud Drive sur l'iPhone depuis Safari.
- L'application Fichiers sur l'iPhone.
- Transférer des photos dans iCloud Drive depuis l'iPhone.
- L'application Pages.
- Stockage des photos de l'Phone sur une carte SD.
- Réglages d'iCloud sur iPhone.
- PDF : https://www.cornil.com/abm/rampe185.pdf

# LES SERVICES D'ICLOUD.

# APERÇU RAPIDE DE LA PHOTOTHÈQUE ICLOUD.

La photothèque sur iCloud sera développée dans un autre document.

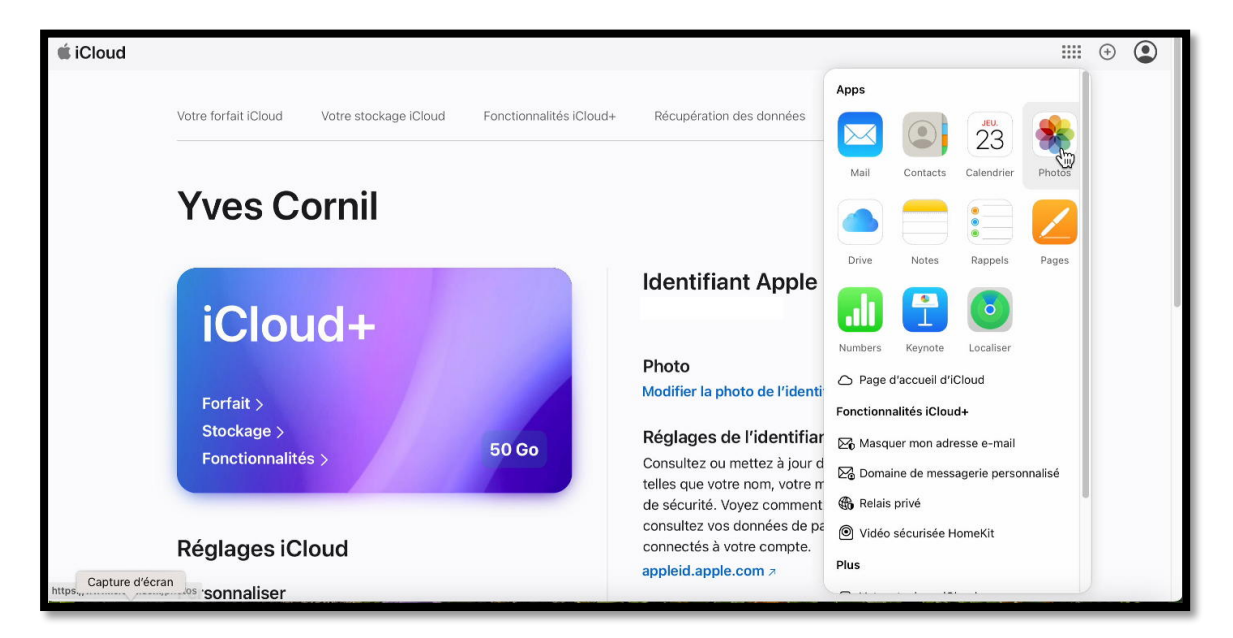

Après vous être connecté au compte Apple, cliquez sur l'outil Photos .

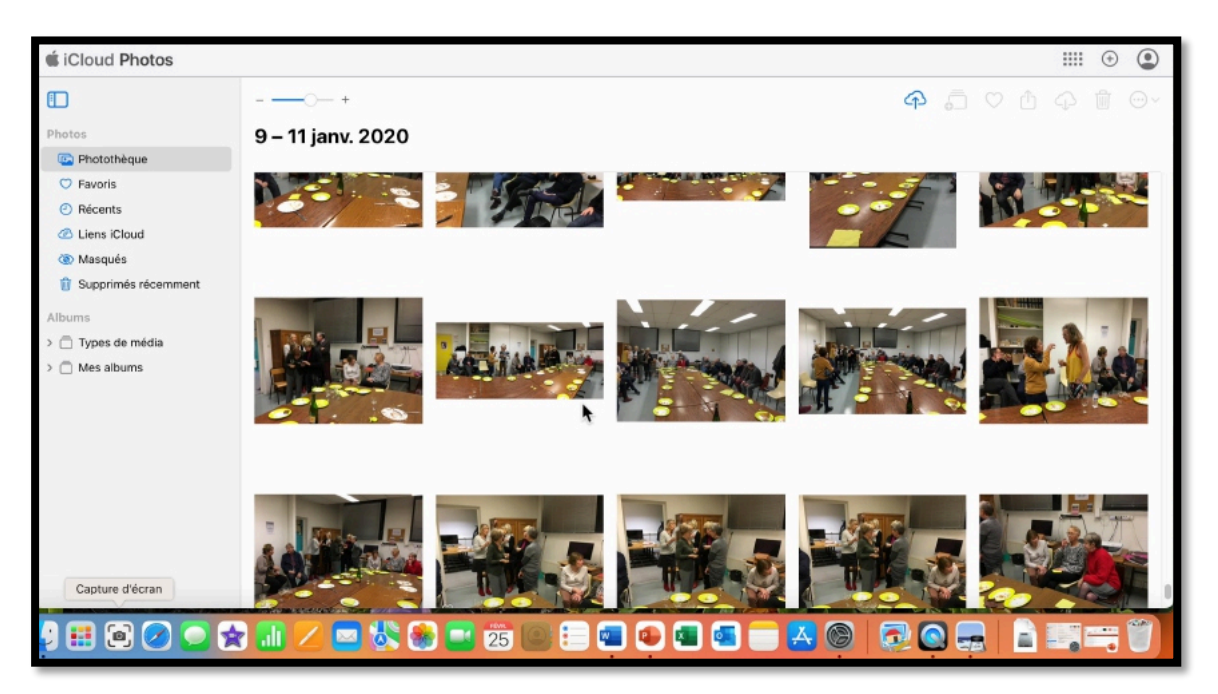

Un aperçu de la photothèque.

#### LES LIENS ICLOUD.

| iCloud Photos         |                                                                 |
|-----------------------|-----------------------------------------------------------------|
|                       | Liens iCloud                                                    |
| Photos                |                                                                 |
| 🖾 Photothèque         |                                                                 |
| 🌣 Favoris             |                                                                 |
| e Récents             |                                                                 |
| Liens iCloud          |                                                                 |
| ( Masq                |                                                                 |
| 📋 Supprimés récemment |                                                                 |
| Albums                | Partager des photos et des                                      |
| > Types de média      | VIGOUS                                                          |
| > 🗍 Mes albums        | Les liens iCloud que vous créez ou recevez<br>apparaîtront ici. |

Pour voir les liens iCloud, cliquez sur Liens iCloud dans la barre latérale.

#### **ENVOYER UNE PHOTO PAR MAIL.**

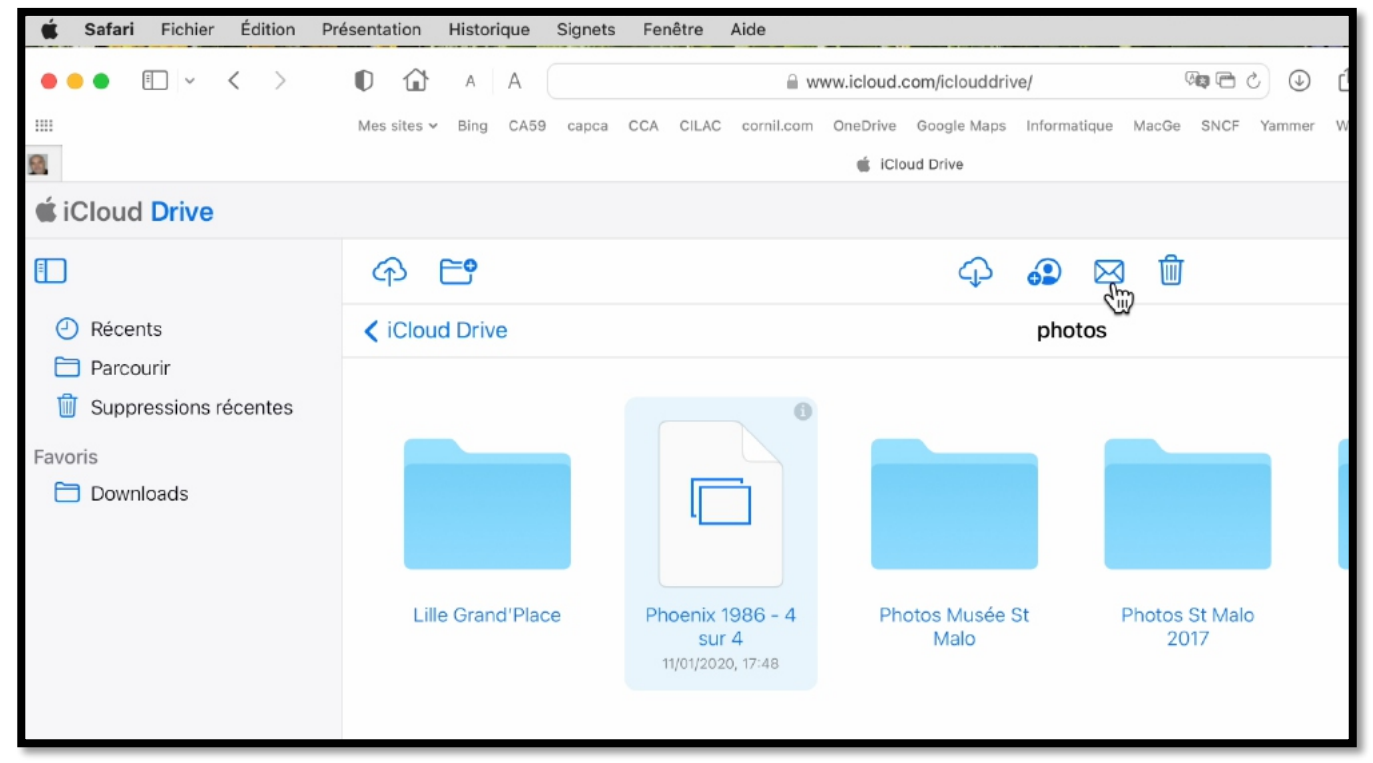

Pour envoyer une photo par Mail (iCloud Mail), sélectionnez la photo et cliquez sur l'enveloppe.

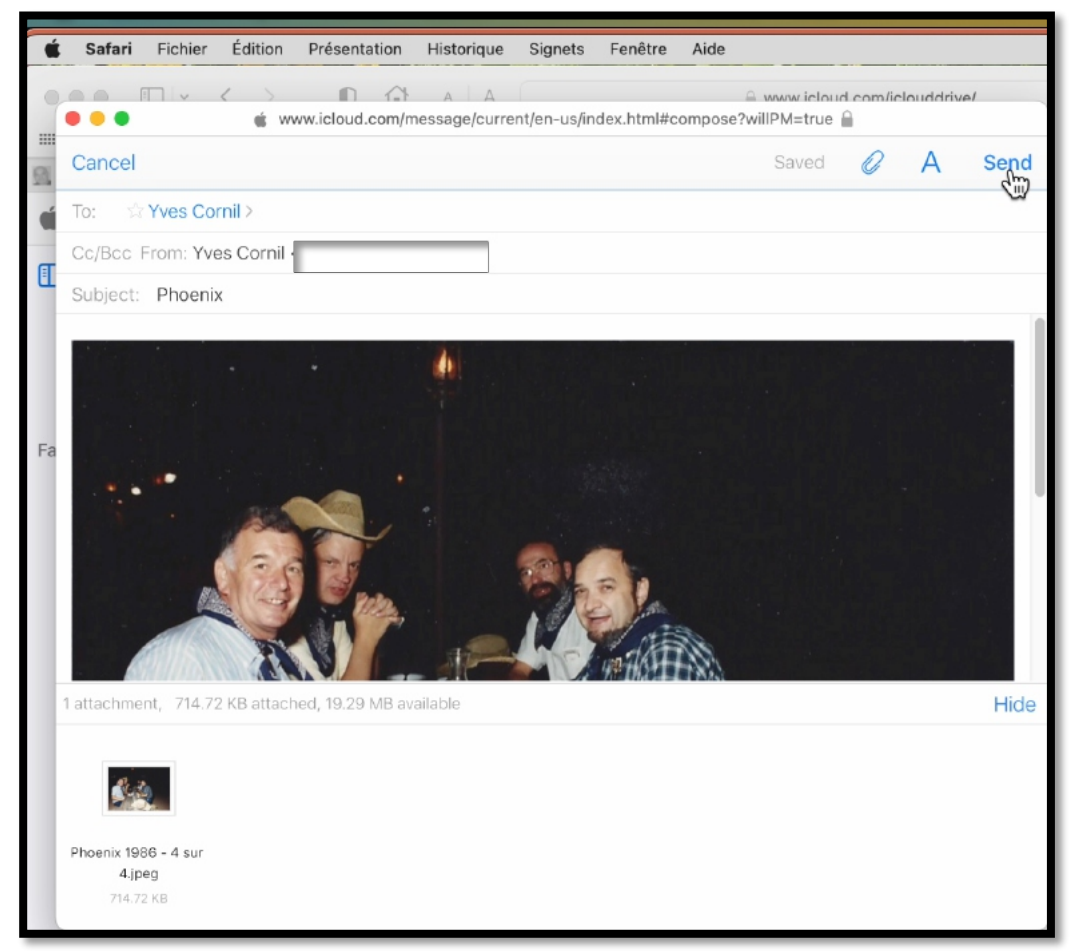

Saisissez ensuite le destinataire (ou les destinataires), éventuellement les destinataires en copie (CC ou CCI), ajoutez un sujet et un texte puis cliquez sur **Send** (envoyer).

# **ICLOUD CONTACTS SUR MAC.**

| 🗯 iCloud                        |                                                               |                                                                                                    |                                                                                                    | ∎ ⊕ 🚇 |
|---------------------------------|---------------------------------------------------------------|----------------------------------------------------------------------------------------------------|----------------------------------------------------------------------------------------------------|-------|
|                                 |                                                               |                                                                                                    | Apps                                                                                                    |       |
|                                 |                                                               | Photos<br>2723 photos, 3 vidéos                                                                                      | Mail Contacts Calendrier Photos                                                                                                    |       |
|                                 |                                                               |                                                                                                    | Drive Notes Rappels Pages                                                                                                    |       |
|                                 | Yves<br>iCloud+                                               |                                                                                                    | Numbers Keynote Localiser                                                                                                    |       |
|                                 |                                                               |                                                                                                    | Fonctionnalités iCloud+                                                                                                    |       |
|                                 | Mail<br>Boîte de réception - 1 message non lu                 | Drive                                                                                                    | <ul> <li>☑ Masquer mon adresse e-mail</li> <li>☑ Domaine de messagerie personnalisé</li> <li>☑ Relais privé</li> </ul>                                                                                                    |       |
|                                 | Apple 16:10 Votre identifiant Apple a été utilisé lors d'u    | Yves Cornil.com         13/02/23         IMG_0016           mise à jour du dossier gestion des contacts.         JPG | Vidéo sécurisée HomeKit Plus                                                                                                    |       |
|                                 | Apple 11:03<br>Votre identifiant Apple a été utilisé lors d'u | Apple 13/02/23 CertificatA<br>Passez à macOS Ventura. Et profitez de pul PDF                                         | P 🕒 Votre stockage iCloud                                                                                                    |       |
|                                 | Apple Hier<br>Apple Pay est maintenant activé pour l'App      | Apple 11/02/23 P ICloud-Dri<br>Votre facture Apple PTX                                                               | v  The contract of the contract of the contrac |       |
|                                 |                                                               |                                                                                                    | Personnaliser la page d'accueil     Guide d'utilisation d'iCloud Z                                                                                                    |       |
| nttps://www.icloud.com/contacts | 23 🛞                                                          | Tout IC/oud                                                                                                    | +                                                                                                    |       |

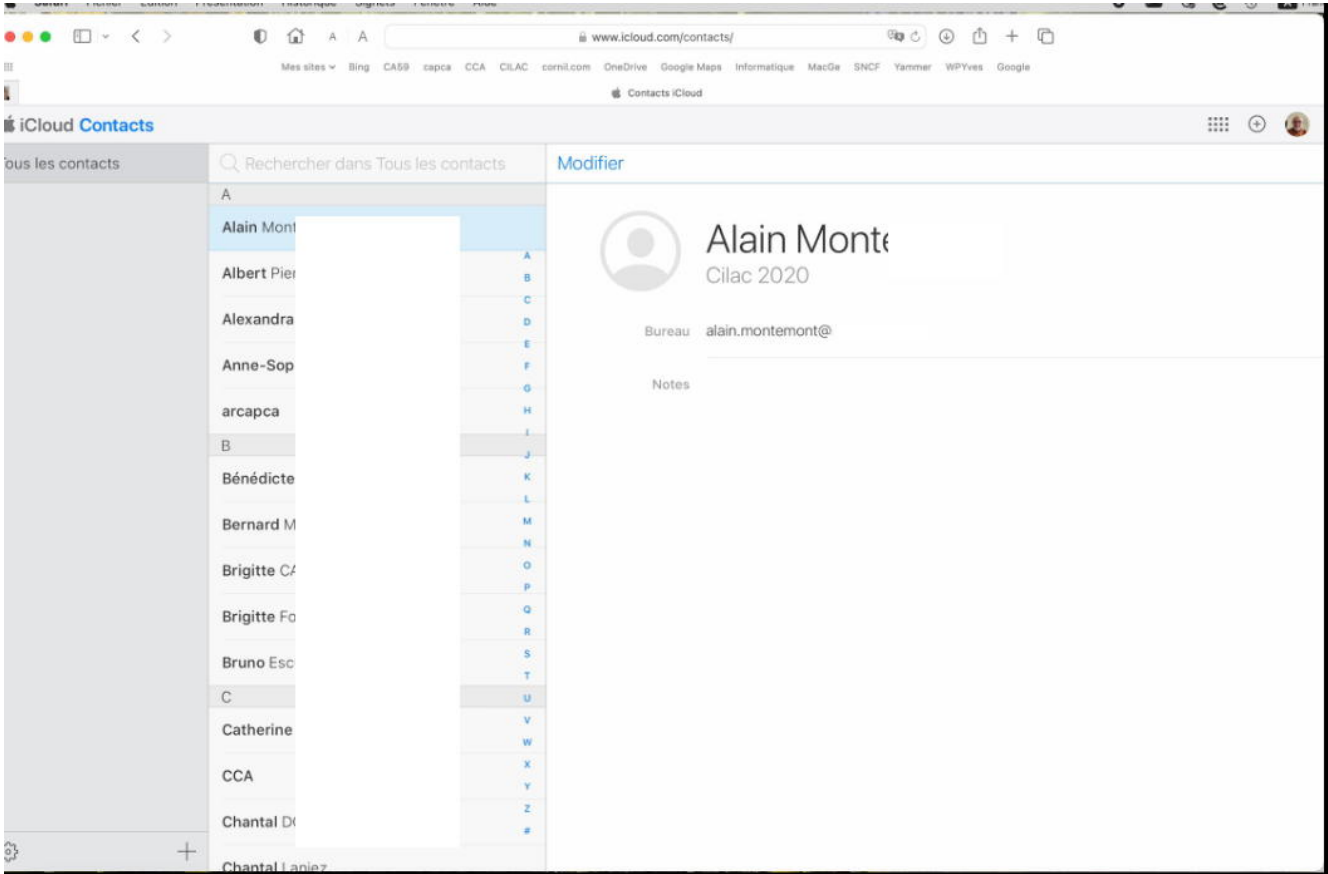

Exemple d'un fichier Contacts.

| Safari Fichier Édition Pré                | sentation Historique Signets Fenêtre Alde | 0 🌰 @ C 🛛                                                                                                    | A Franc |
|-------------------------------------------|-------------------------------------------|----------------------------------------------------------------------------------------------------|---------|
| ••• • • • < ><br>==                       |                                           | iii www.icloud.com/contacts/ (Not C ) (1 + )<br>CLLAC conticom On-Drive Georgie Maps Internatique MapGe SNCF Yammer WPYves Georgie<br>de Contacta ICloud |         |
| iCloud Contacts                           |                                           |                                                                                                    | ٢       |
| Tous les contacts                         |                                           | s Modifier                                                                                                    |         |
| -                                         | A                                         |                                                                                                    |         |
|                                           | Alain Mo                                  | Alain Mon                                                                                                    |         |
|                                           | Albert Pi                                 | Cilac 2020                                                                                                    |         |
|                                           | Alexandr                                  | B Bureau i                                                                                                    |         |
|                                           | Anne-So                                   | r G Notes                                                                                                    |         |
|                                           | arcapca                                   | H                                                                                                    |         |
|                                           | В                                         | 1                                                                                                    |         |
|                                           | Bénédict                                  | K                                                                                                    |         |
|                                           | Bernard                                   | ar an an an an an an an an an an an an an                                                                                                    |         |
|                                           | Brigitte (                                | 0<br>9                                                                                                    |         |
| Préférences                               | Brigitte F                                | 9                                                                                                    |         |
| Tout sélectionner<br>Supprimer 🛛 🕅        | Bruno Es                                  | 5<br>T                                                                                                    |         |
| Renommer le groupe                        | C                                         | u                                                                                                    |         |
| Imprimer<br>En faire ma fiche personnelle | Catherin                                  |                                                                                                    |         |
| Importer une vCard<br>Exporter une vCard  | CCA                                       | x<br>v                                                                                                    |         |
| Actualiser Contacts                       | Chantal                                   | -                                                                                                    |         |
| ۵                                         | Chaptel Louise                            |                                                                                                    |         |

Dans les préférences réglez l'ordre du prénom et nom.

| Safari Fichler Edition Pro | Isentation Historique Signets Fenêtre Aide | 0                                                                             | - G C O Marg |
|----------------------------|--------------------------------------------|-------------------------------------------------------------------------------|--------------|
| ••• • • < >                |                                            | 🔒 www.icioud.com/contacts/ 🕫 🕹 🏠 + 🗋                                          |              |
| 111                        | Messiles ~ Bing CASP capics CCA CILAC      | comil.com OssGrive Google Maps informatique MiscGe SNCF Yerrmer WPPves Google |              |
| iCloud Contacts            |                                            | Contents Disusi                                                               | IIII (A) 🙆   |
| Tous les contacts          |                                            | Modifier                                                                      | 🔾 🖕          |
| Todd fed Contacto          | A                                          | mounter                                                                       |              |
|                            | Alain Montemont                            | Alain Mon                                                                     |              |
|                            | Albert Pierrugues s                        | Cilac 2020                                                                    |              |
| Préférences                | c                                          |                                                                               |              |
|                            |                                            | Buroau ;                                                                      |              |
| Tout sélectionn            | er                                         | Notes                                                                         |              |
| Supprimer                  | (X)                                        |                                                                               |              |
| Supprimer                  |                                            |                                                                               |              |
| Renommer le g              | roupe                                      | -                                                                             |              |
| Imprimer                   | N N                                        |                                                                               |              |
| En faire ma fich           | e personnelle                              |                                                                               |              |
| Lin alle ma non            | e personnelle                              |                                                                               |              |
| Importer une v             | Card                                       |                                                                               |              |
| Exporter upo vi            | Card                                       |                                                                               |              |
| Exporter une vo            | varu v                                     |                                                                               |              |
| Actualiser Cont            | acts *                                     |                                                                               |              |
|                            | Ordre                                      | d'affichage ✓ Prénom, Nom ✓<br>Nom, Prénom                                    |              |
| <b>Oénéral</b>             |                                            |                                                                               |              |
| Général                    | Ordre de                                   | tri : Nom 🛛 🗸                                                                 |              |
|                            | Ordra diaffiaba                            | no: Nom Prénom                                                                |              |
|                            | ordre d'arricha                            |                                                                               |              |
|                            |                                            |                                                                               |              |
| Formats                    | Format d'adres                             | sse : France ~                                                                |              |
|                            | ☑ Formater a                               | utomatiquement les numéros de téléphon                                        | e            |
| ?                          |                                            | Annuler En                                                                    | registrer    |

On règle l'ordre de tri : sur le nom, puis on règle l'affichage Nom, Prénom.

Les services d'iCloud.

#### SUPPRIMER UN CONTACT.

| iCloud Contacts   |   |                                   |                  |           | <br>۲ | ٢ |
|-------------------|---|-----------------------------------|------------------|-----------|-------|---|
| Tous les contacts |   | Rechercher dans Tous les contacts | Modifier         |           |       |   |
|                   | D |                                   | 0                |           |       |   |
|                   |   | Alexandra                         |                  | Chantal   |       |   |
|                   |   | Pascal B                          |                  | ilac 2020 |       |   |
|                   |   | r Laurent D                       | N° de télépho 03 | 3 20      |       |   |
|                   | 1 | Isabelle #                        | Nº de télépho Of | § 86      |       |   |
|                   | 1 | E Jean-Pierre н                   | Domicile 35      | 5 PLACE I |       |   |
|                   | 1 | Z Monique                         | Fr               | ance      |       |   |
|                   |   | Chantal L                         | Notes            |           |       |   |
|                   |   | N                                 |                  |           |       |   |
|                   |   | P                                 |                  |           |       |   |
|                   |   | R                                 |                  |           |       |   |
|                   |   | T                                 |                  |           |       |   |
|                   | E | *                                 |                  |           |       |   |
|                   |   | • Bruno x                         |                  |           |       |   |
|                   | F | Y                                 |                  |           |       |   |
|                   |   | I Jacques a                       |                  |           |       |   |
| 3                 | + | Monique                           |                  |           |       |   |

Pour supprimer un contact, sélectionnez-le puis cliquez sur **supprimer**.

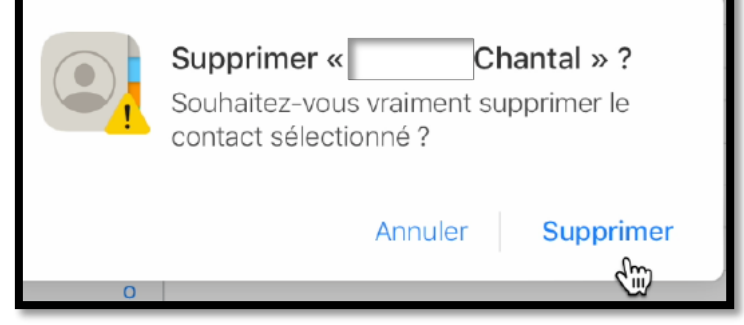

Confirmez la suppression en cliquant sur **Supprimer**.

#### **C**RÉER UN GROUPE DE CONTACTS.

| ••• • • < >       | 0                            | € icloud.com                             | ۍ                         | ↑ + ©   |
|-------------------|------------------------------|------------------------------------------|---------------------------|---------|
| iCloud Contacts   |                              |                                          |                           | III 🕀 🔛 |
| Tous les contacts | Q Rechercher dans -cilac2022 | Modifier                                 |                           |         |
| -cilac-CA         | B.                           |                                          |                           |         |
| -cilac-prospects  | Josette I                    | . 👩                                      | Josette                   |         |
| -cilac2020-2021   | Jacqueline I                 | B<br>C                                   | Cilac CA 2022             |         |
| -cilac2022        | C<br>Brigitte                | Domicile<br>G Fax domicile<br>H Portable | 03 20<br>06 33<br>+33 6   |         |
|                   | Chantal                      | J Domicile                               | josette.                  |         |
|                   | Marie-Hélène                 | M Domicile                               | 13 ALLEE J<br>59115 Leers |         |
|                   | Yves Cornil                  | •                                        | 00110 2003                |         |
|                   | Marie-Françoise              | R Notes                                  |                           |         |
|                   | D                            | - <b>Τ</b>                               |                           |         |
|                   | Jean-Pierre DELATTRE         | •                                        |                           |         |
| Nouvea            | u contact ique I             | x<br>Y                                   |                           |         |
| Nouvea            | Groupe<br>Group Dufour       | 2                                        |                           |         |

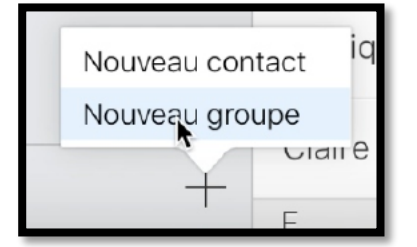

Vous pouvez créer des groupes comme par exemple ici. J'ai créé un identifiant Apple avec les adresses des membres du Cilac, regroupés en différents groupes (certains éléments ont été enlevés).

Pour créer un groupe cliquez sur +, et **Nouveau groupe**, en bas à gauche.

| ••• • •                  | D 🔒 iclos                                      | ud.com                    | û + C |
|--------------------------|------------------------------------------------|---------------------------|-------|
| <b>É</b> iCloud Contacts |                                                |                           |       |
| Tous les contacts        | $\bigcirc$ Rechercher dans Groupe sans titre 1 |                           |       |
| -cilac-CA                |                                                |                           |       |
| -cilac-prospects         |                                                |                           |       |
| -cilac2020-2021          |                                                |                           |       |
| -cilac2022               |                                                |                           |       |
| Groupe sans titre 1      |                                                |                           |       |
|                          |                                                |                           |       |
|                          | Groupe vide                                    | Aucun contact sélectionné |       |

Le groupe s'appelle Groupe sans titre qu'il faudra modifier.

| ••• • • < >         | D 🔒 iclo                                                      | ud.com                    |   |
|---------------------|---------------------------------------------------------------|---------------------------|---|
| iCloud Contacts     |                                                               |                           | • |
| Tous les contacts   | $\ensuremath{\mathbb{Q}}$ Rechercher dans Groupe sans titre 1 |                           |   |
| -cilac-CA           |                                                               |                           |   |
| -cilac-prospects    |                                                               |                           |   |
| -cilac2020-2021     |                                                               |                           |   |
| -cilac2022          |                                                               |                           |   |
| Groupe sans titre 1 |                                                               |                           |   |
|                     |                                                               |                           |   |
|                     | Groupe vide                                                   | Aucun contact sélectionné |   |

Plusieurs groupes ont été créés.

#### **AJOUTER DES CONTACTS.**

| ••• • • < >                | 0                      | a icloud.com | Ċ                         | <u></u> | ļ |
|----------------------------|------------------------|--------------|---------------------------|---------|---|
| iCloud Contacts            |                        |              |                           | •       |   |
| Tous les contacts          | Q Rechercher dans -CCA |              |                           |         |   |
| -cilac-CA                  |                        |              |                           |         |   |
| -cilac-prospects           |                        |              |                           |         |   |
| -cilac2020-2021            |                        |              |                           |         |   |
| -cilac2022                 |                        |              |                           |         |   |
| -CCA                       |                        |              |                           |         |   |
| Nouveau con<br>Nouveau gro | Groupe vide            |              | Aucun contact sélectionné |         |   |

Pour créer un nouveau contact dans un groupe, sélectionnez le groupe puis cliquez sur + et **Nouveau contact**, en bas de la barre latérale.

| ••• • • < >       | D 🔒 iclo               | ud.com      | S               |       | ŵ + | G    |
|-------------------|------------------------|-------------|-----------------|-------|-----|------|
| iCloud Contacts   |                        |             |                 |       | •   |      |
| Tous les contacts | Q Rechercher dans -CCA | Annuler     |                 |       |     |      |
| -cilac-CA         |                        |             |                 |       |     |      |
| -cilac-prospects  |                        | Ajouter une | Prénom          | ۰     |     |      |
| -cilac2020-2021   |                        | photo       | Nom de famille  |       |     |      |
| -cilac2022        |                        |             | Société         |       |     |      |
| -CCA              |                        |             |                 |       |     |      |
|                   |                        | Portable ~  | Nº de téléphone |       |     |      |
|                   | Groupe vide            | Domicile ~  | Adresse e-mail  |       |     |      |
|                   |                        | Site web ~  | URL             |       |     |      |
|                   |                        | Domicile ~  | Rue             |       |     |      |
|                   |                        |             | Code postal     | /ille |     |      |
|                   |                        |             | France          |       |     |      |
| h.,               |                        |             |                 |       |     |      |
| ¢۶ +              |                        |             |                 |       | Ter | miné |

Dans la boîte qui s'affiche, entrez les informations nécessaires (prénom, nom, adresse électronique, etc.).

| ••• • • < >       |                        | oud.com      | C                |        | Û  | + 0    |
|-------------------|------------------------|--------------|------------------|--------|----|--------|
| É iCloud Contacts |                        |              |                  |        |    |        |
| Tous les contacts | Q Rechercher dans -CCA | Annuler      |                  |        |    |        |
| -cilac-CA         |                        |              |                  |        |    |        |
| -cilac-prospects  |                        | Ajouter une  | Associations     |        |    |        |
| -cilac2020-2021   |                        | prioto       | CCA              |        |    |        |
| -cilac2022        |                        |              | CCA              |        |    |        |
| -CCA              |                        |              |                  |        |    |        |
|                   |                        | Portable ~   | Nº de téléphone  |        |    |        |
|                   | Groupe vide            | 😑 Domicile ~ | assos.cca@gmail. | com ©~ |    |        |
|                   |                        | Bureau ~     | Adresse e-mail   |        |    |        |
|                   |                        | Site web ~   | URL              |        |    |        |
|                   |                        | Domicile ~   | Rue              |        |    |        |
|                   |                        |              | Code postal      | Ville  |    |        |
|                   |                        |              | France           |        |    |        |
| \$\$ +            |                        |              |                  |        | Te | erminé |

Dans le groupe CCA on a saisi un nouveau contact ; cliquez sur terminé.

| <b>€</b> • • • < > | 0                      | cloud.com | Ċ                          | ů + C   |
|--------------------|------------------------|-----------|----------------------------|---------|
| iCloud Contacts    |                        |           |                            | III 🕀 🔛 |
| Tous les contacts  | Q Rechercher dans -CCA | Modifier  |                            |         |
| -cilac-CA          | Accueil CCA            |           |                            |         |
| -cilac-prospects   | Associations CCA       |           | Accueil CCA                |         |
| -cilac2020-2021    |                        |           |                            |         |
| -cilac2022         |                        | Domicile  | contact@cca-lamadeleine.fr |         |
| -CCA               |                        |           |                            |         |
|                    |                        | Notes     |                            |         |
|                    |                        |           |                            |         |
|                    |                        |           |                            |         |
|                    |                        |           |                            |         |
|                    |                        |           |                            |         |
|                    |                        |           |                            |         |
|                    |                        |           |                            |         |
|                    |                        |           |                            |         |
|                    |                        |           |                            |         |
| (2)                |                        |           |                            |         |

On créera ensuite un nouveau contact.

#### AJOUTER UN OU PLUSIEURS CONTACT DANS UN GROUPE PAR GLISSER-DÉPOSER.

Il est possible de glisser-déposer des contacts existants dans un groupe.

| <b>G</b> Safari Fichier Edition Pre | ésentation Historique Signets Fenêtre Aide     |            |                           |        |
|-------------------------------------|------------------------------------------------|------------|---------------------------|--------|
| ••• • • < >                         | D iclos                                        | id.com     | ී අම                      | û + C  |
| iCloud Contacts                     |                                                |            |                           | ···· + |
| Tous les contacts                   | $\mathbb{Q}$ Rechercher dans Tous les contacts | Modifier   |                           |        |
| -cilac-CA                           | С                                              |            |                           |        |
| -cilac-prospects                    | Yves <b>Cornil</b>                             |            | Yves Cornil               |        |
| -cilac2020-2021                     | Marie-Françoise                                | B          | Cilac CA 2022             |        |
| -cilac2022                          | Lucette                                        | Portable   | 06                        |        |
| -CCA                                | D                                              | G          |                           |        |
|                                     | Isabelle                                       | H Bureau   | yves@cilaclamadeleine.org |        |
|                                     | Jean-Pierre DELATTRE                           | L          |                           |        |
|                                     | Monique                                        | M Site web | nups://www.comil.com      |        |
|                                     | Claire <b>Dufour</b>                           | o Notes    |                           |        |

*Ici on va glisser-déposer un contact contenu dans tous, les contacts dans le groupe « -CCA ».* Notez qu'un contact pourra appartenir à plusieurs groupes.

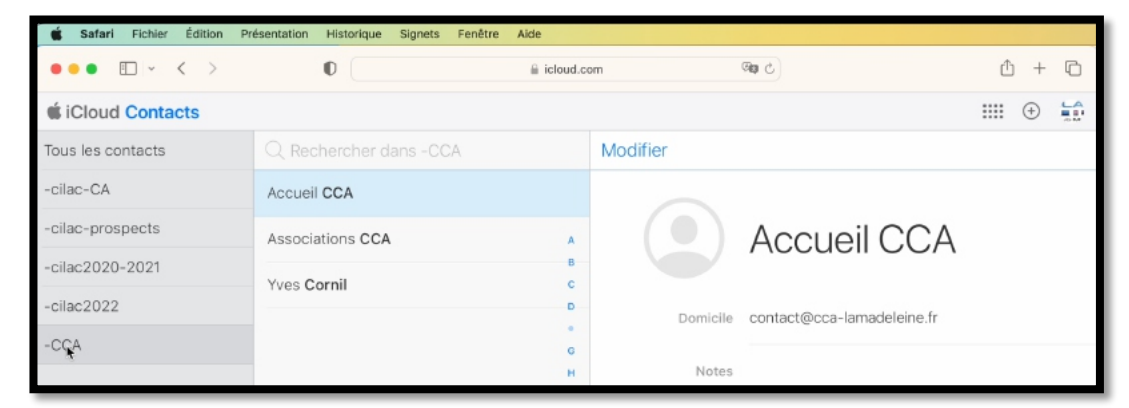

Le groupe « -CCA » contient maintenant 3 contacts.

#### **SUPPRESSION D'UN CONTACT DANS UN GROUPE.**

| Safari Fichier Édition | Présentation Historique Signets Fenêtre Aide |                        |                                |         |
|------------------------|----------------------------------------------|------------------------|--------------------------------|---------|
| ••• • < >              | 0 🔒 iclo                                     | ud.com                 | ଜ୍ଞାର ଦୁ                       |         |
| iCloud Contacts        |                                              |                        |                                | III 🕀 😭 |
| Tous les contacts      | Q Rechercher dans -CCA                       | Madifier               |                                |         |
| -cilac-CA              | Accueil CCA                                  |                        |                                |         |
| -cilac-prospects       | Associations CCA                             |                        | Yves Cornil                    |         |
| -cilac2020-2021        | Yves Cornil                                  | 8                      | Cilac CA 2022                  |         |
| -cilac2022             | This comm                                    | Portable               | 06                             |         |
| -CCA                   |                                              | G                      |                                |         |
|                        |                                              | H Bureau<br>I Domicile | yves@cilaclamadeleine.org      |         |
|                        |                                              | J<br>Site web          | https://www.cornil.com         |         |
|                        |                                              | M                      | insperior in the second second |         |

Sélectionnez le contact dans un groupe, puis cliquez sur Modifier.

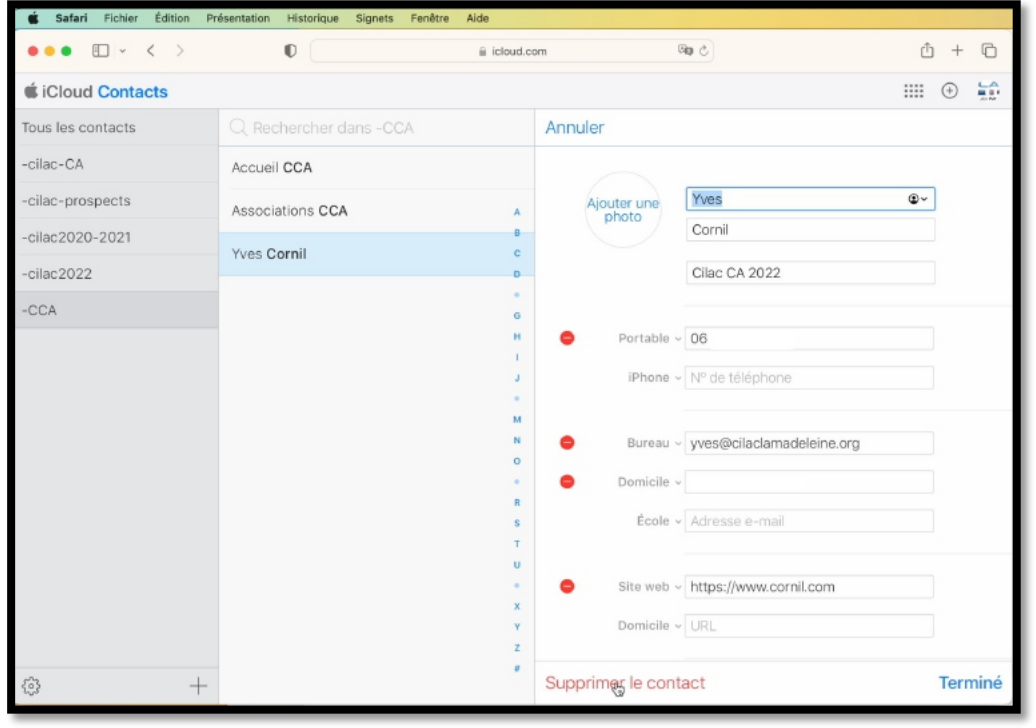

Cliquez ensuite sur supprimer le contact.

| 🗯 Safari Fichier Édition Pr | ésentation Historique Signets Fenêtre Aide |                                       |   |
|-----------------------------|--------------------------------------------|---------------------------------------|---|
| ••• • • < >                 |                                            | com (සූ උ ) එ +                       | Ō |
| iCloud Contacts             |                                            | · · · · · · · · · · · · · · · · · · · |   |
| Tous les contacts           | Q Rechercher dans -CCA                     | Modifier                              |   |
| -cilac-CA                   | Accueil CCA                                |                                       |   |
| -cilac-prospects            | Associations CCA                           | Associations CCA                      |   |
| -cilac2020-2021             | B                                          | CCA                                   |   |
| -cilac2022                  | D                                          | Domicile assos.cca@gmail.com          |   |
| -CCA                        | G                                          |                                       |   |
|                             | н                                          | Notes                                 |   |

Le groupe « -CCA » contient maintenant 2 contacts.

#### REMARQUE.

- Les contacts peuvent être gérés soit depuis Internet (comme ici) ou depuis l'application Contacts dans le compte utilisateur concerné, mais :
  - Le fonctionnement est un peu différent :
    - Sur Internet, il n'y a pas de demande de confirmation de la suppression du contact dans le groupe ;
    - Depuis l'application Contacts du Mac il faudra préciser si on veut supprimer le contact dans le groupe ou dans tous les contacts.

# ICLOUD MAIL (OU MAIL ICLOUD).

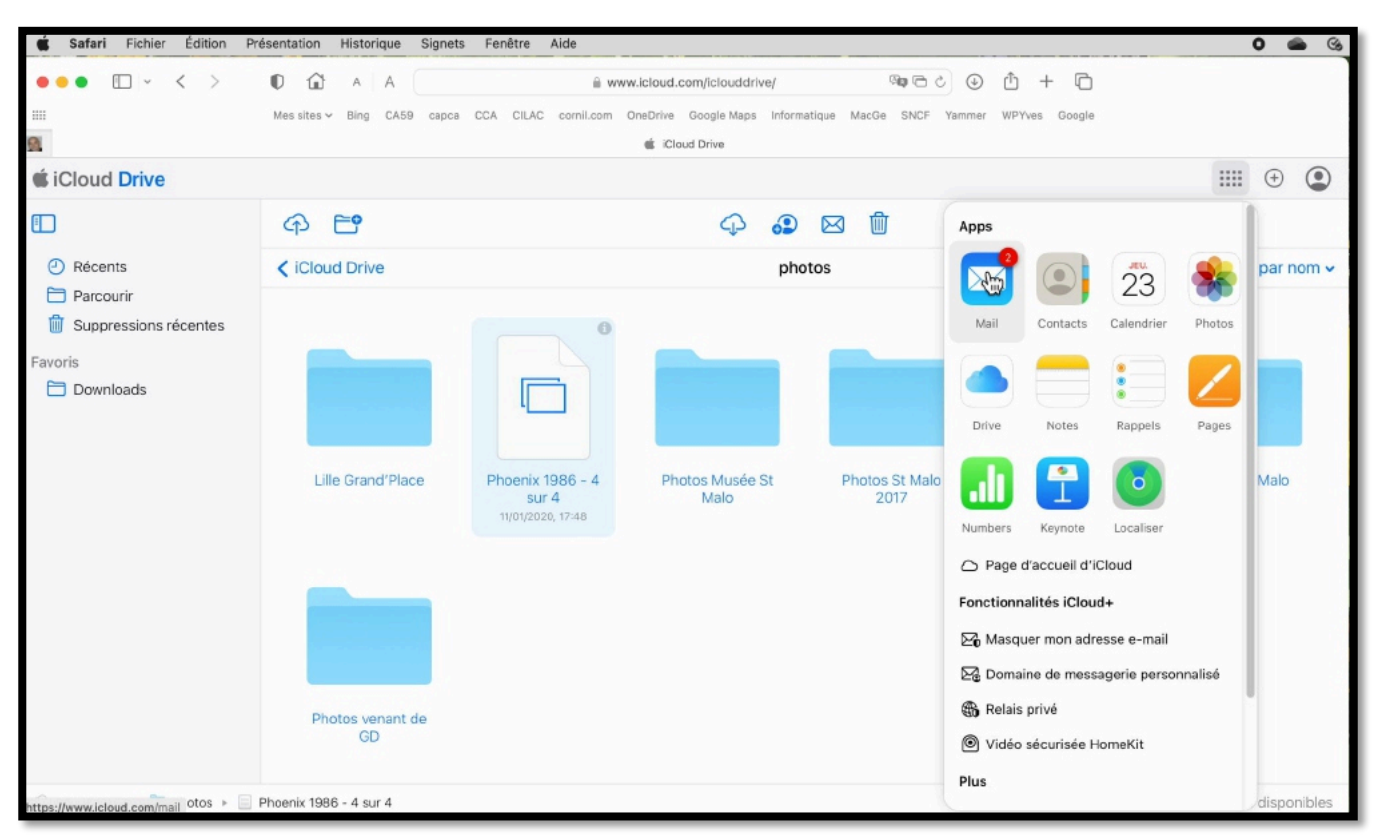

#### Cliquez sur l'outil mail (enveloppe).

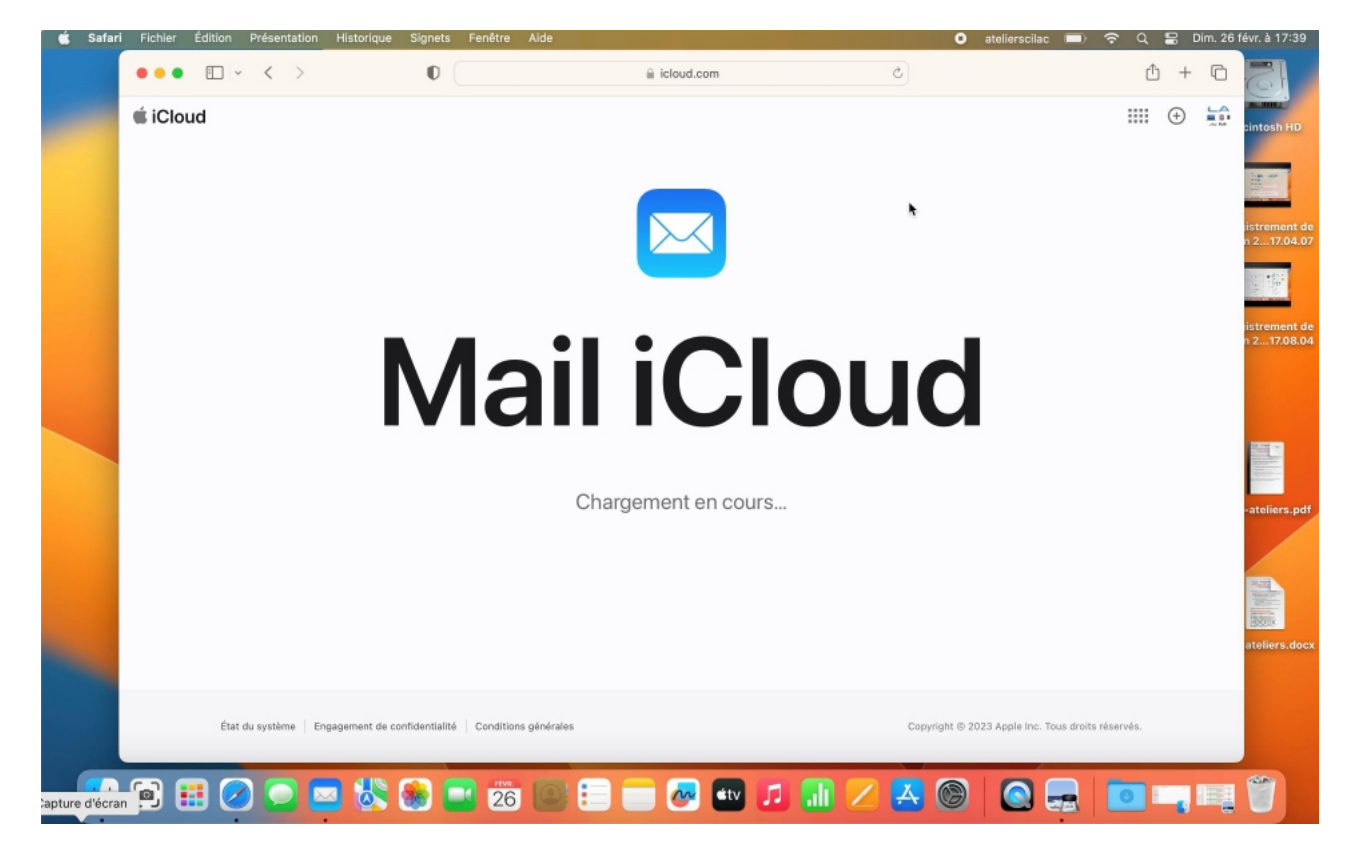

#### LECTURE DES MESSAGES.

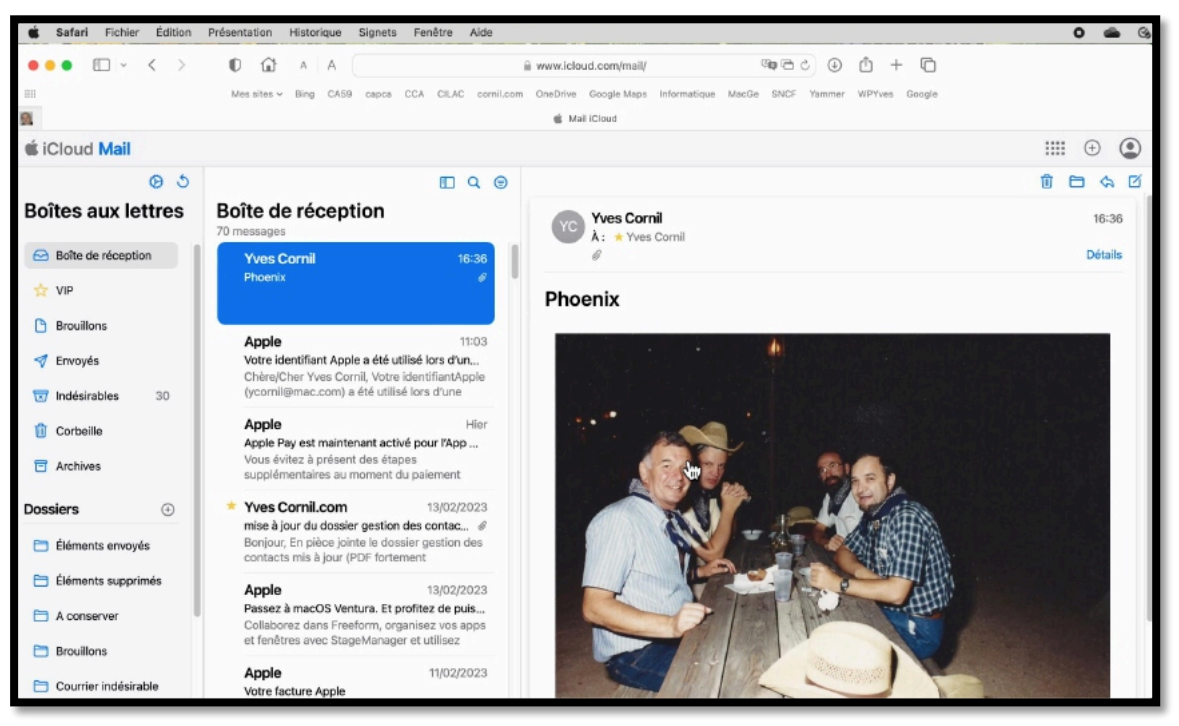

Lecture du message avec la photo envoyée précédemment.

#### **MESSAGES D'ALERTE.**

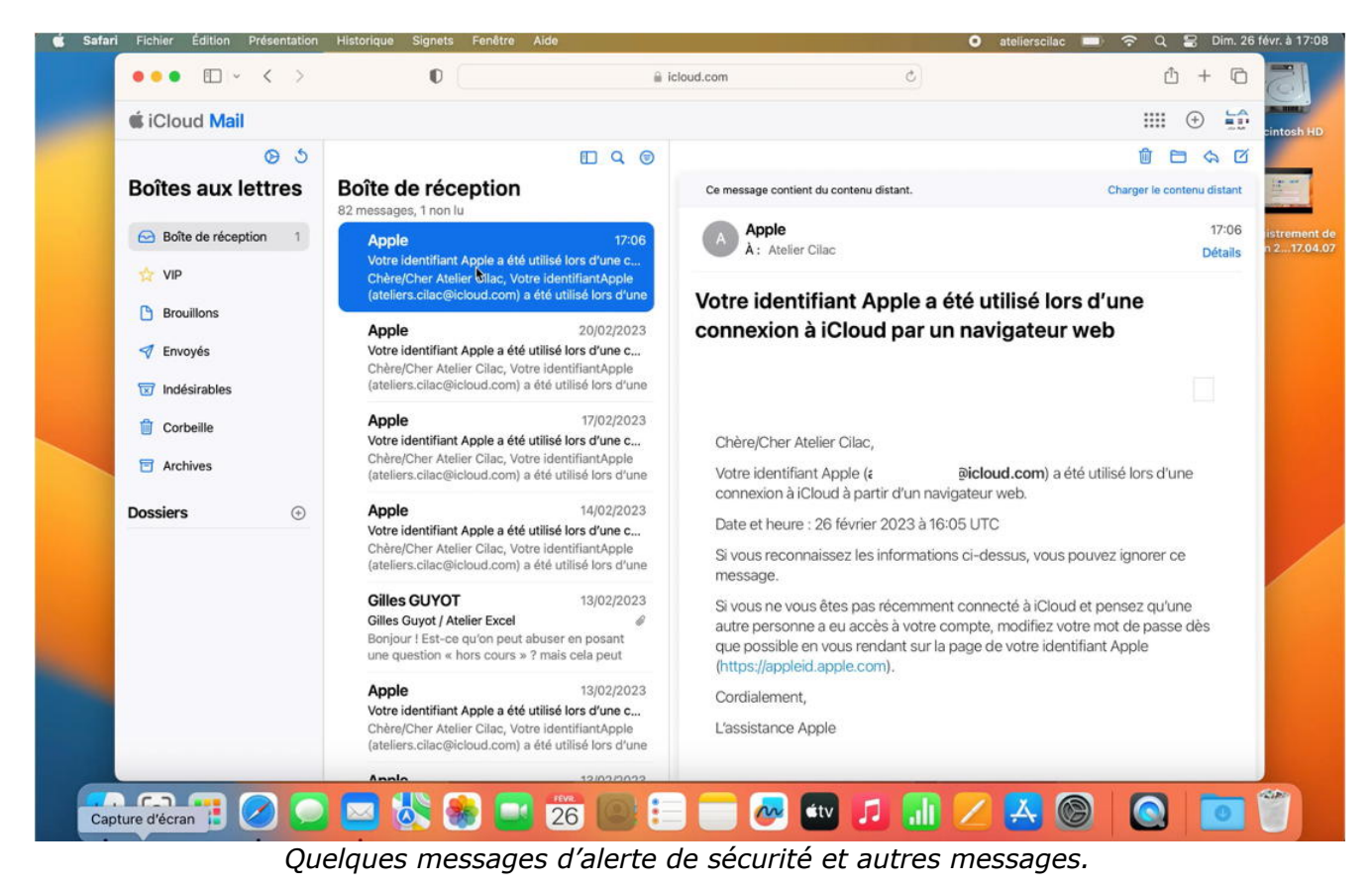

# ÉCRITURE D'UN NOUVEAU MESSAGE.

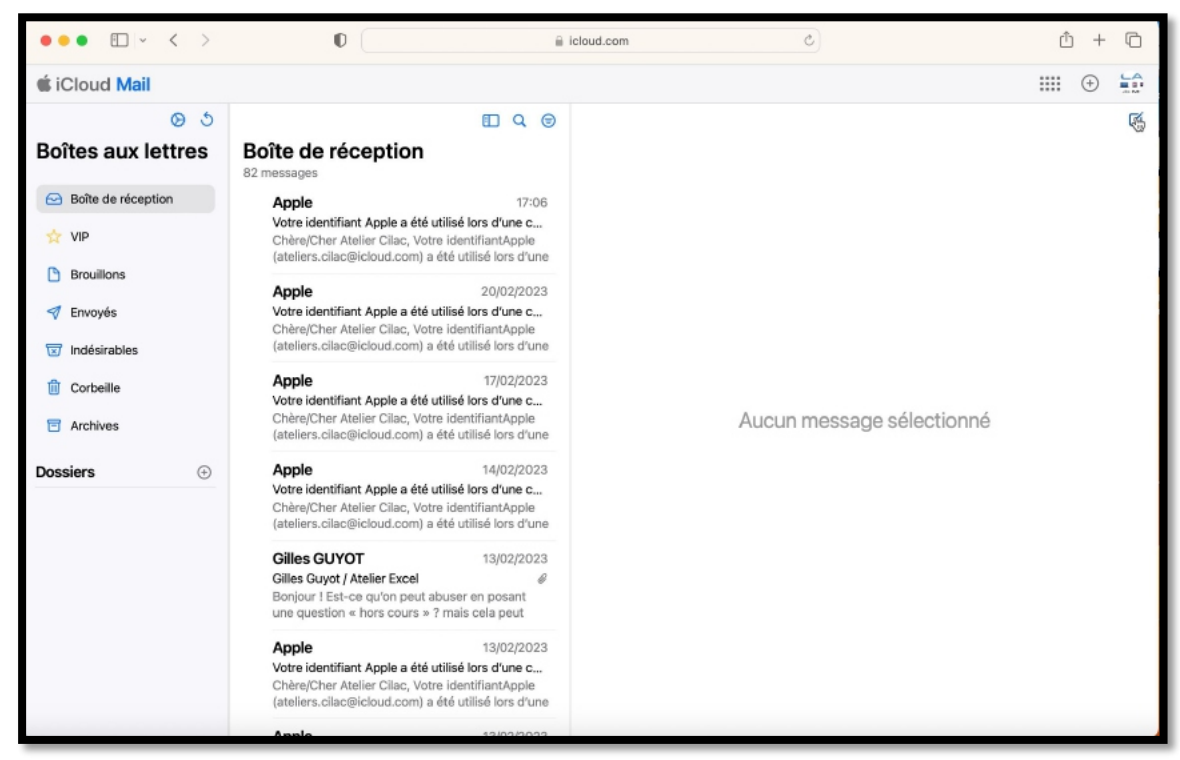

Pour écrire un nouveau message, cliquez sur l'outil écriture

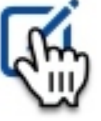

#### AJOUT DE LA ZONE CCI.

| Annuler<br>Nouveau message                                                                                                    | Ø | Aa | œ |   |
|----------------------------------------------------------------------------------------------------|---|----|---|---|
| À :<br>Cc/Çci :<br>Objet :                                                                                                    |   |    |   |   |
| Annuler<br>Nouveau message<br>À :                                                                                                    | Ø | Aa | ÷ | 1 |
| Cc/Cci : Note: Note: Not |   |    |   |   |

Pour afficher la zone Cci, cliquez sur Cc/Cci ; les zones Cc et Cci apparaissent.

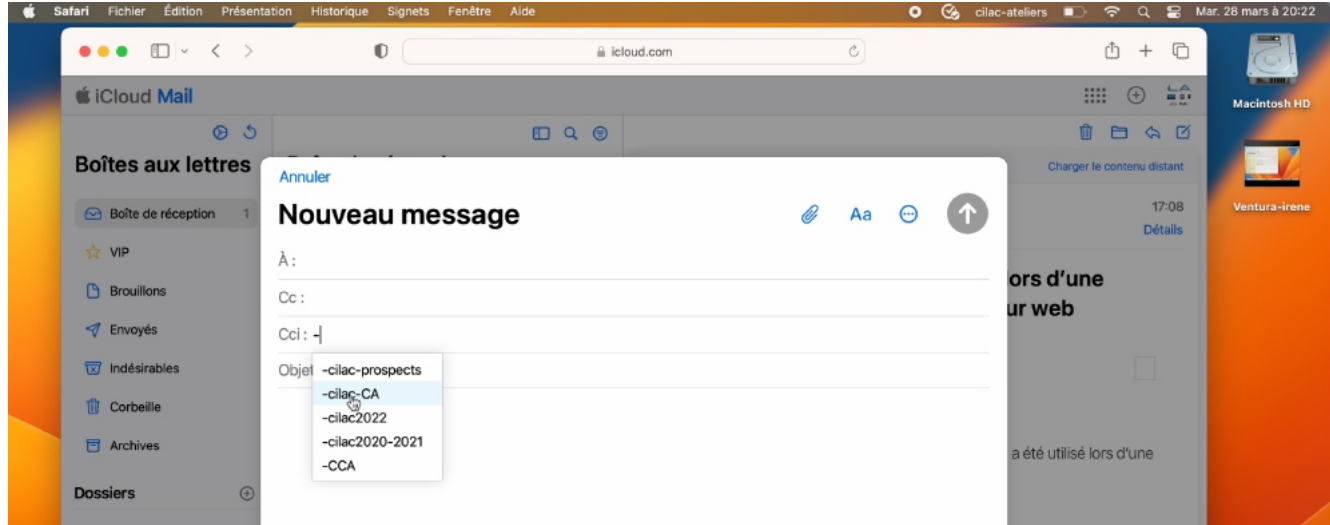

Dans la zone Cci je tape le tiret (-) et les noms des groupes qui commencent par le tiret s'affichent dans le menu déroulant ; je sélectionne « -cilac-CA ».

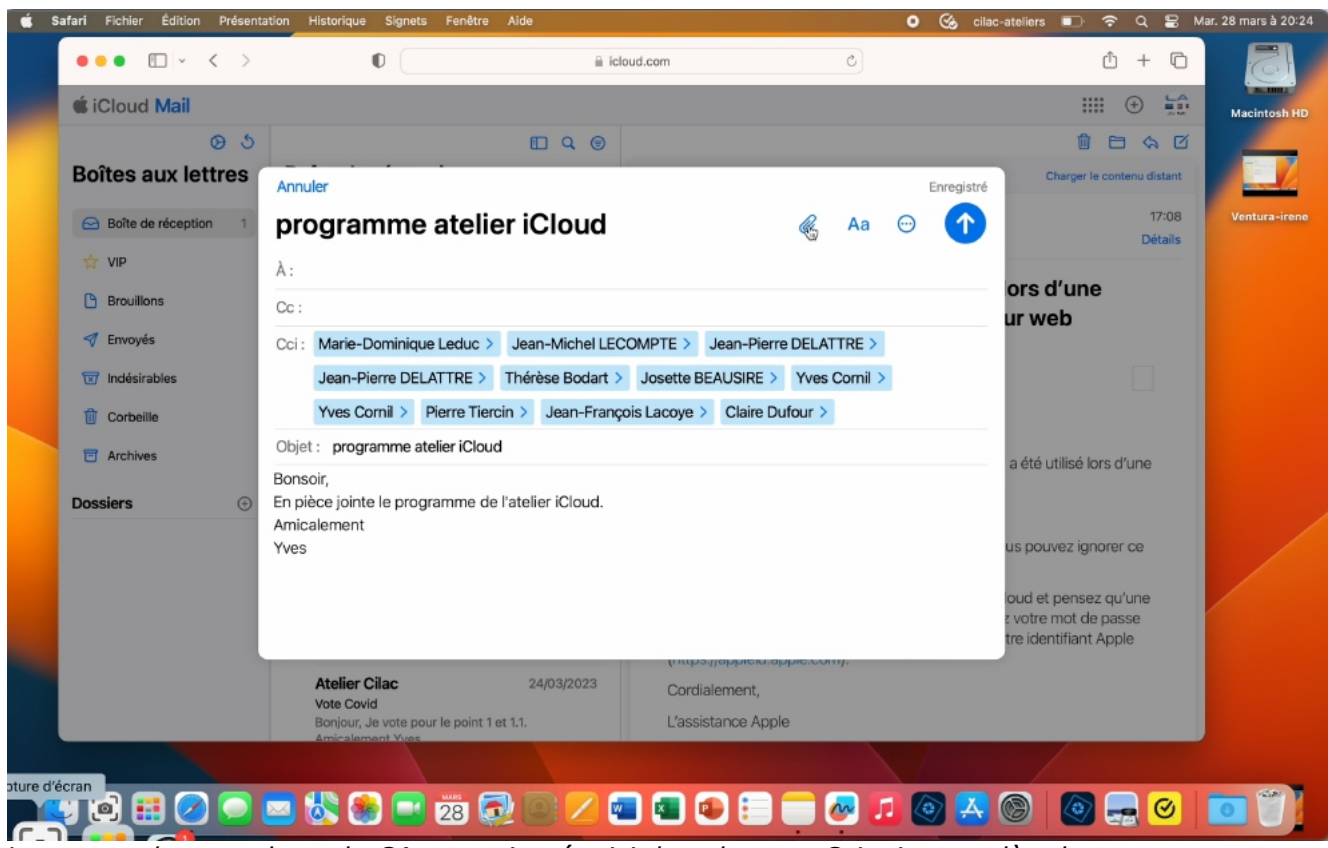

Les noms des membres du CA sont ajoutés, ici dans la zone Cci ; je complète le message avec un objet puis le texte ; pour joindre un document je clique sur le trombone.

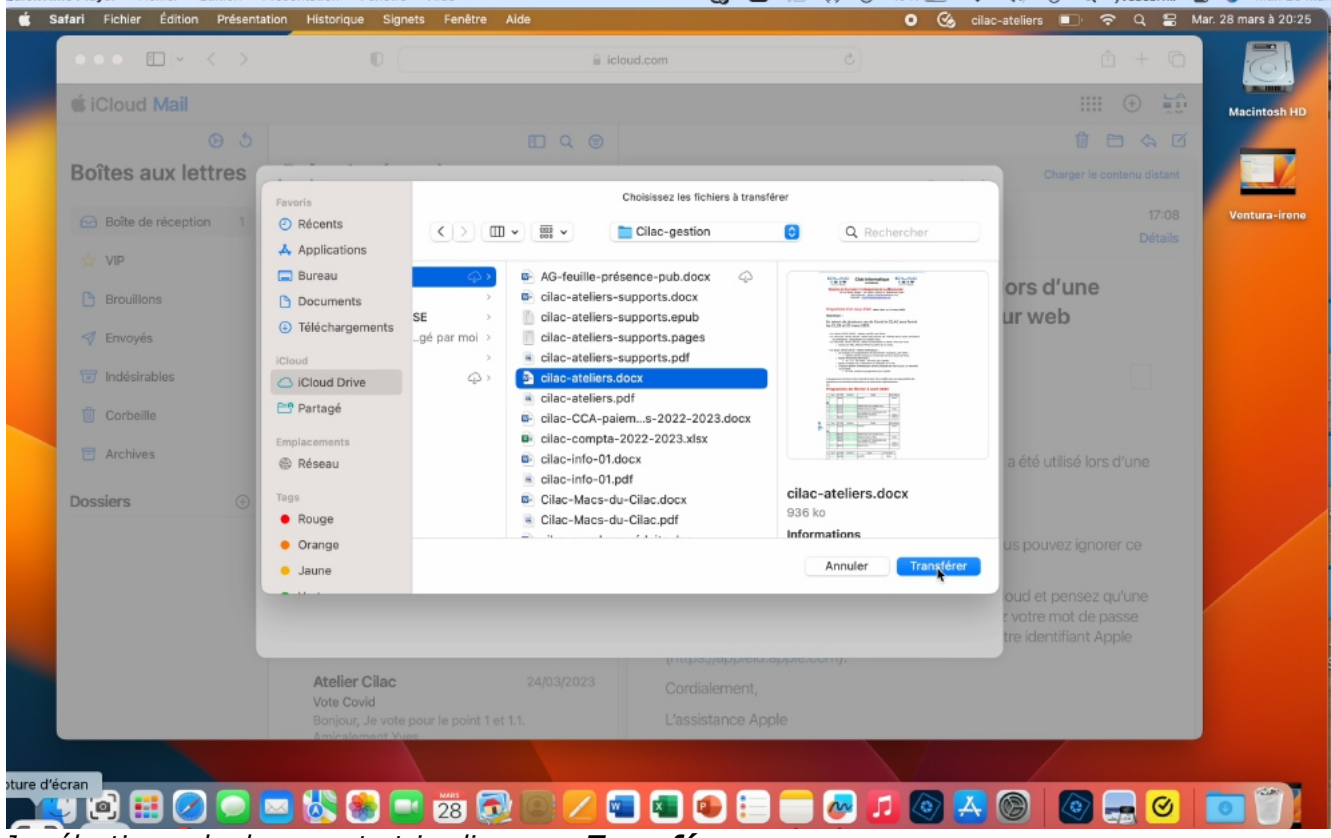

Je sélectionne le document et je clique sur Transférer.

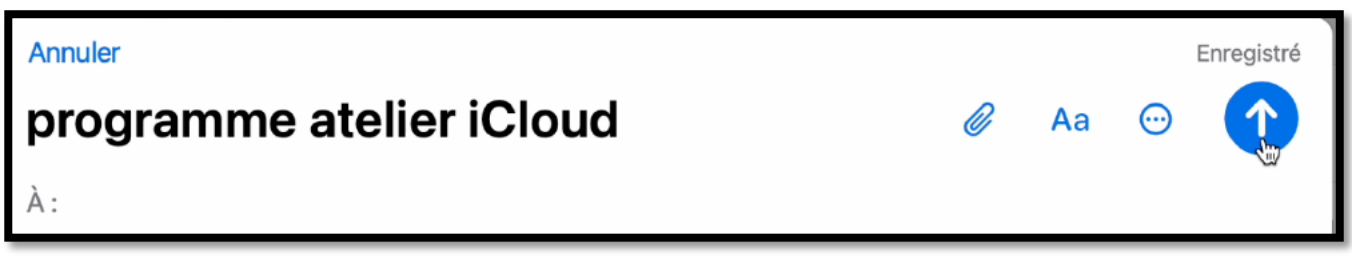

Je clique pour terminer sur l'outil d'envoi (la flèche).

# GÉRER L'IDENTIFIANT APPLE.

Depuis icloud.com (c'est-à-dire sur Internet) vous pouvez gérer vos comptes iCloud (plus exactement votre compte Apple, protégé par un identifiant et un mot de passe).

Nous avons déjà vu le sécurité des comptes avec l'ajout d'un numéro de téléphone de confiance.

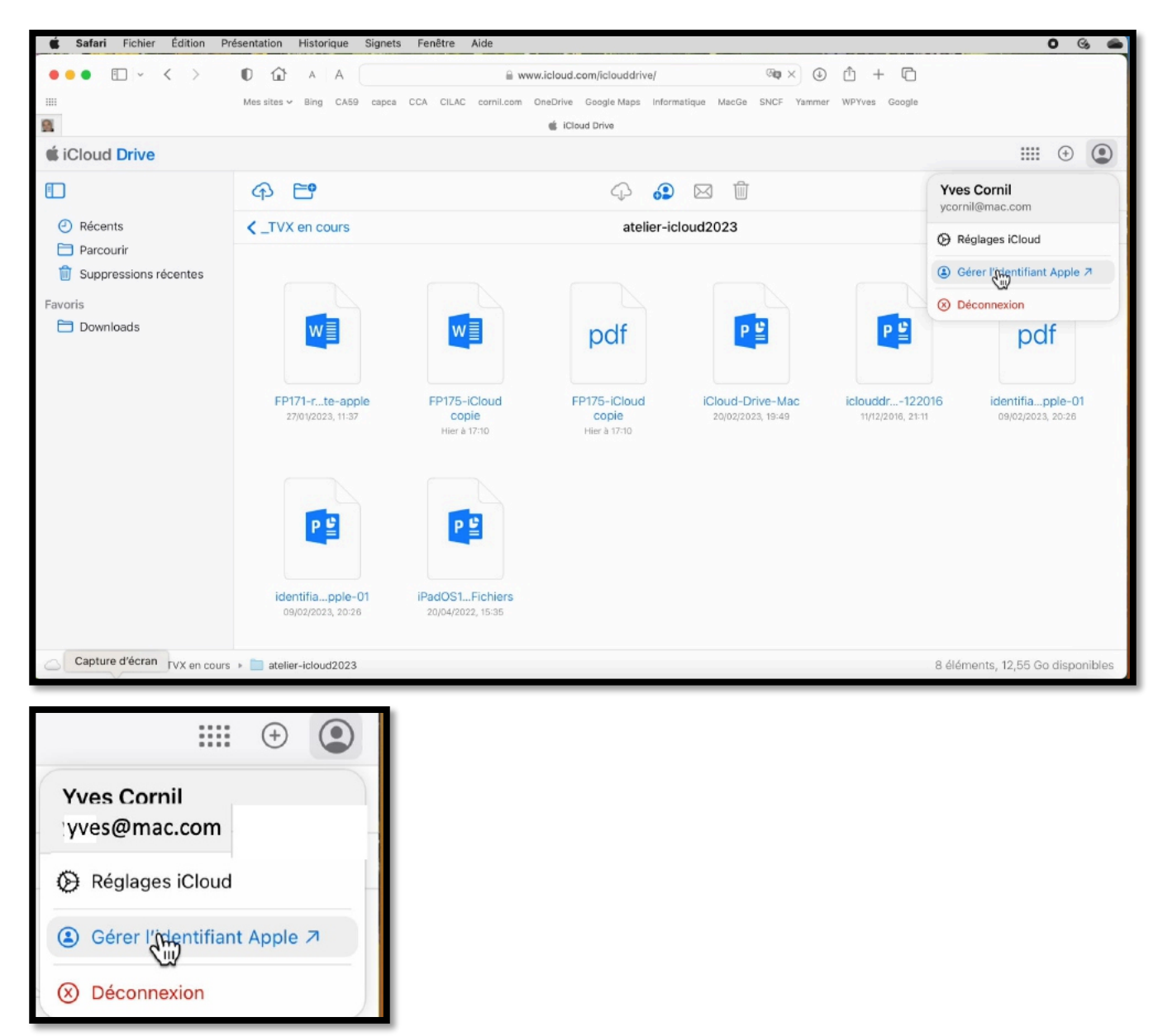

Cliquez sur la figurine située en haut, à droite puis sur gérer l'identifiant Apple.

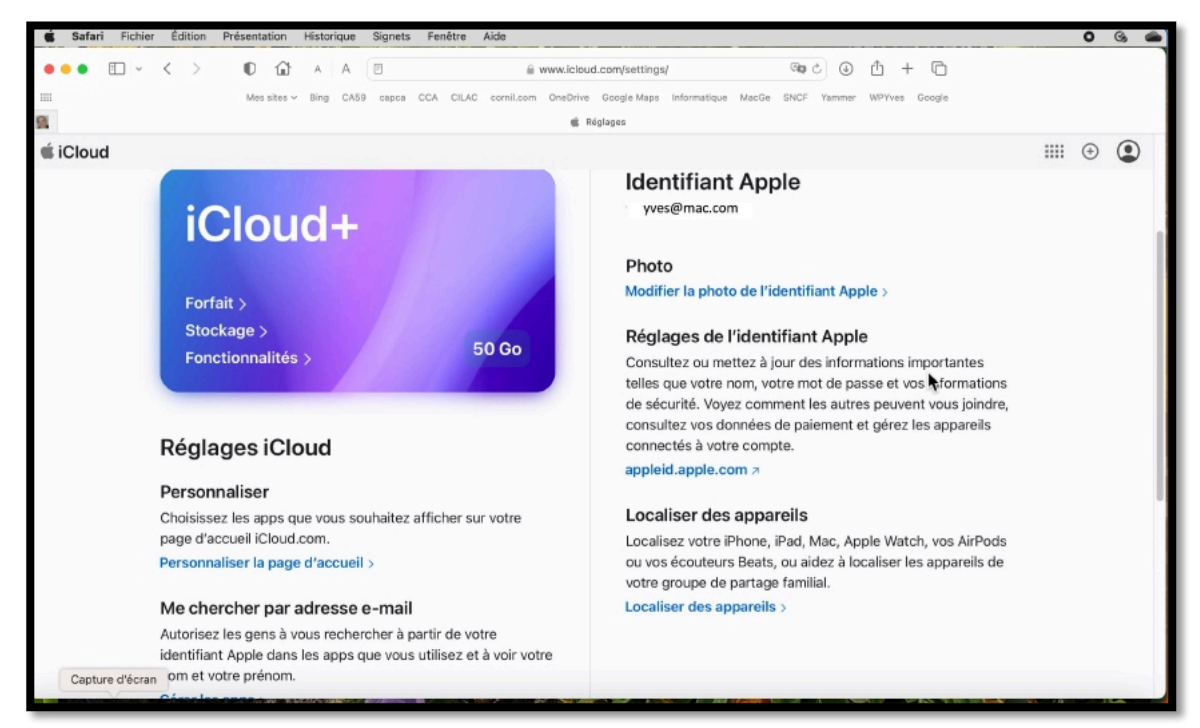

Vue des différents outils.

#### MON FORFAIT ICLOUD.

| Inclut <ul> <li>50 Go d'espace de stockage</li> <li>Fonctionnalités avancées</li> <li>Relais privé</li> <li>Masquer mon adresse e-mail</li> <li>Domaine de messagerie personnalisé</li> </ul> | Comment modifier votre forfait iCloud<br>Utilisez la fonctionnalité Continuer sur un appareil pour envoyer<br>une notification à vos appareils Apple qui vous permettra<br>d'accéder directement aux réglages de votre forfait iCloud.<br>Continuer sur un appareil |
|----------------------------------------------------------------------------------------------------|----------------------------------------------------------------------------------------------------|
| <ul> <li>Prise en charge d'une caméra dans Vidéo sécurisée<br/>HomeKit</li> </ul>                                                                                                    | Afficher les forfaits iCloud+ 7                                                                                                    |
| Partage familial                                                                                                    |                                                                                                    |
| Apps et fonctionnalités  Photos iCloud  iCloud Drive  Sauvegarde iCloud  Mail iCloud  Mots de passe et trousseau iCloud  Découvrez toutes les apps et fonctionnalités qui utilisent iCloud 7  |                                                                                                    |

Vue du forfait iCloud.

On a un forfait iCloud+ quand on paie l'abonnement à iCloud (c'est-à-dire > 5 Go).

#### MON STOCKAGE ICLOUD.

| 91             |                              | ቘ Votr                   | e stockage iCloud     |   |         |
|----------------|------------------------------|--------------------------|-----------------------|---|---------|
| 🗯 iCloud       |                              |                          |                       |   | III 🕀 🚇 |
|                | <b>50 Go</b> 12,6 Go de stoo | kage disponible • 37,4 G | o de stockage utilisé |   |         |
|                | Votre utilisation            |                          | 32,6 Go               |   |         |
|                | Documents                    | Tous les fichiers        | 22,2 Go •             |   |         |
|                | 🌸 Photos                     | 2723 photos, 3 vidéos    | 8,1 Go 🍝              |   |         |
|                | 🖂 Mail                       | Tous les e-mails         | 993,5 Mo 🔹            |   |         |
|                | Messages                     | Tous les messages        | 857,7 Mo 🔹            |   |         |
|                | Sauvegarde iCloud            | 0 appareil               | 531,8 Mo •            | • |         |
|                | L'utilisation de la famille  |                          | 4,8 Go                |   |         |
| Capture d'écra | JOSIAITE                     |                          | 4,0 50 •              |   |         |

Vue du stockage, avec un partage familial.

# FONCTIONNALITÉS ICLOUD+.

| iCloud          |                                                                                                    |                                                                                                    | <br>(+) | ٢ |
|-----------------|----------------------------------------------------------------------------------------------------|----------------------------------------------------------------------------------------------------|---------|---|
|                 | Votre forfait iCloud Votre stockage iCl                                                                                    | oud Fonctionnalités iCloud+ Récupération des données Réglages                                                                                     |         |   |
|                 | Fonctionnalité                                                                                                    | es iCloud+                                                                                                    |         |   |
|                 | Votre forfait iCloud+ vous permet de be<br>vos données sur iCloud, ainsi que de fo<br>Masquer mon adresse e-mail. Gérez ou | énéficier d'un espace de stockage pour toutes<br>nctionnalités avancées telles que Relais privé et<br>1 découvrez chacune de ces fonctionnalités. |         |   |
|                 | Masquer mon adresse                                                                                                    | Domaine de messagerie                                                                                                    |         |   |
|                 | e-mail                                                                                                    | gersonnalisé                                                                                                    |         |   |
|                 | Adresses<br>Adresses actives : 0<br>Adresses inactives : 0                                                                 | 0 domaine                                                                                                    |         |   |
| Capture d'écrar | 1 dolue                                                                                                    |                                                                                                    |         |   |

Quelques services utilisables quand vous avez un compte iCloud+.

#### **RÉCUPÉRATION DES DONNÉES.**

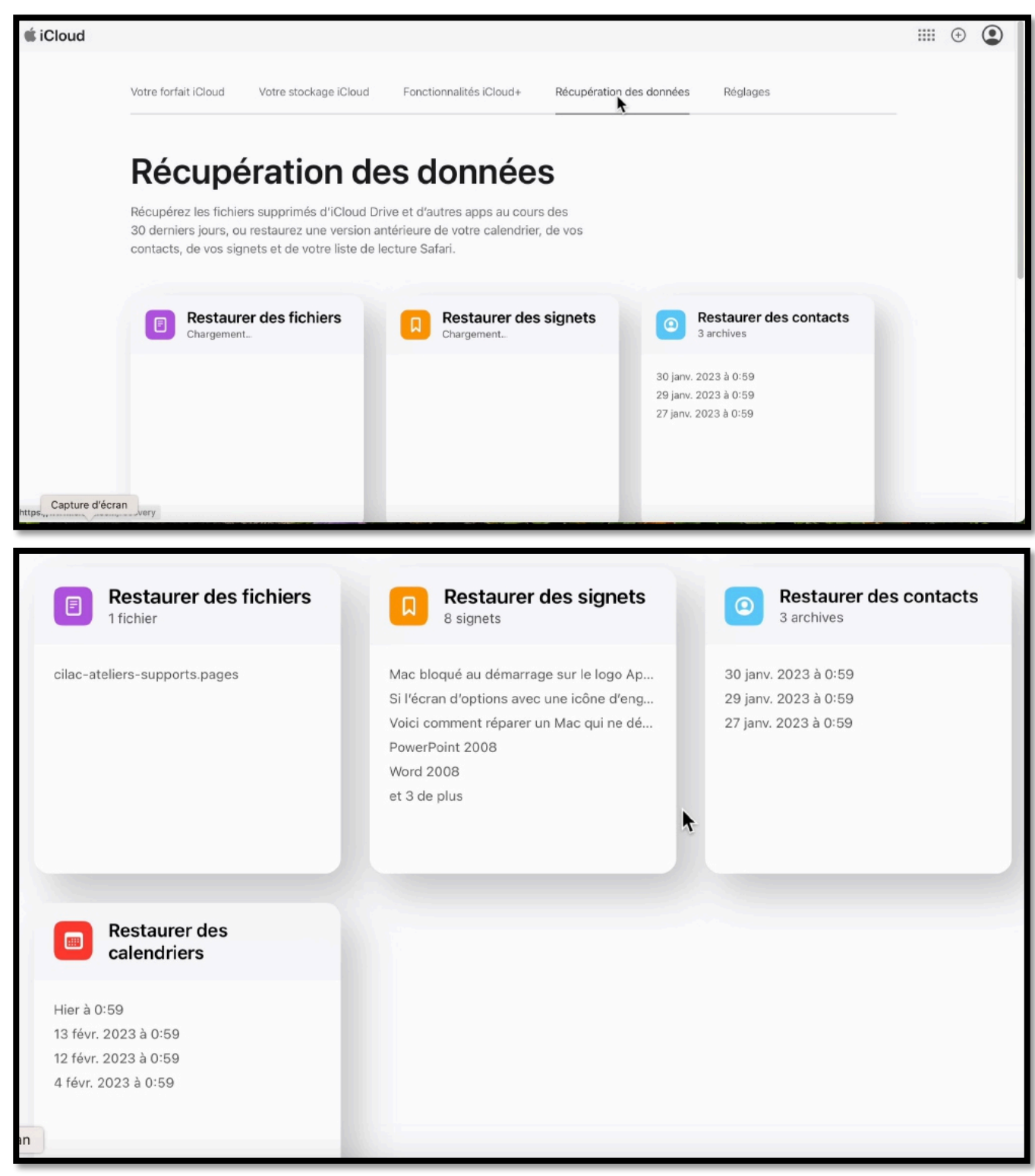

#### Récupération éventuelle des données.

#### RÉGLAGES.

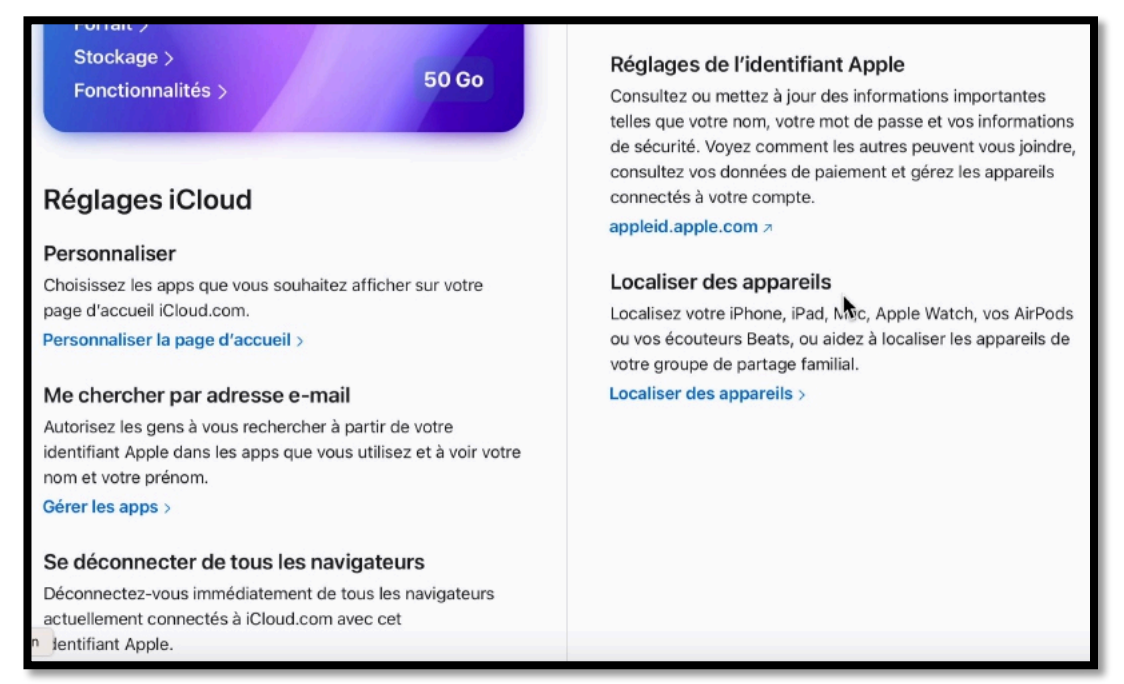

Réglages. Nous avons vu dans une Rampe précédente les réglages pour la sécurité.

# **DÉCONNEXION.**

|        | ••• • • <                                                                        | >          | 0                                                                                                    | ⊜ io                                                                                                    | cloud.com                                                                                                    | Ċ                       | ₾ +                                        | 0                      |
|--------|----------------------------------------------------------------------------------|------------|----------------------------------------------------------------------------------------------------|----------------------------------------------------------------------------------------------------|----------------------------------------------------------------------------------------------------|-------------------------|--------------------------------------------|------------------------|
| 00     | 🗯 iCloud Mail                                                                    |            |                                                                                                    |                                                                                                    |                                                                                                    |                         | ••••                                       | interest               |
| Coller | ©<br>Boîtes aux lettr                                                            | ∋ ৩<br>res | Envoyés                                                                                                    |                                                                                                    | Atelier Cilac                                                                                                    |                         | Atelier Cilac<br>ateliers.cilac@icloud.com |                        |
| Ac     | Poite de récontion                                                               | 36 messa   | 36 messages                                                                                                    |                                                                                                    | Cc : Associations CC                                                                                                    | A, Accueil CCA et 41 de | Réglages iCloud                            | istr                   |
| - m    | Boite de reception                                                               |            | programme du Cilac                                                                                                    | 17:45                                                                                                    |                                                                                                    |                         | (a) Gérer l'identifiant Apple              | A 12.                  |
|        | VIP                                                                              |            | Bonjour, programme de cette semaine<br>14h30 : atelier JulienMercredi 14h30                                                                                                    | :Mardi<br>: atelier                                                                                                    | programme du Ci                                                                                                    | lac                     | Déconnexion                                |                        |
|        | Brouillons      Envoyés      Indésirables      Corbeille      Archives  Dossiers | ÷          | (Aucun destinataire)<br>Le saviez-vous?<br>Assez souvent, quand il faut envoyer<br>jointe, on oublie la pièce jointe lors de<br>Josette BEAUSIRE, Thérèse<br>Test de la PJ , ça marche<br>Josette BEAUSIRE, Thérèse<br>Promotion du programme du Cilac au<br>Bonjour, Tu trouveras en pièce jointe la<br>programme à vérifier. Il restera à plan<br>amaud.cilac@icloud.com<br>Invitation à rejoindre le partage familité | 10/02/2023<br>@<br>une pièce<br>!'envoi du<br>10/02/2023<br>@<br>10/02/2023<br>10 fév @<br>ifter une<br>07/02/2023<br>al | programme du Cilac<br>Bonjour,<br>programme de cette semaine:<br>Mardi 14h30 : atelier Julien<br>Mercredi 14h30 : atelier Excel suite<br>Jeudi 14h30 : atelier libre avec Pierre<br>Amicalement<br>Yves |                         | s, par Claire                              | istra<br>n 2.:<br>-ate |
|        |                                                                                  |            |                                                                                                    |                                                                                                    |                                                                                                    |                         |                                            | S atel                 |
| Pag    |                                                                                  |            | patrice.cilac@icloud.com<br>Invitation à rejoindre le partage familia                                                                                                    | 07/02/2023<br>al                                                                                                    |                                                                                                    |                         |                                            |                        |
|        | ra 🖪 🔿 🗖                                                                         |            |                                                                                                    |                                                                                                    |                                                                                                    |                         |                                            |                        |

*Cliquez sur la figurine puis déconnexion pour vous déconnecter de votre compte (ou du compte dont vous avez accès).* 

# **COMBIEN ÇA COÛTE ?**

- 0 à 5 Go : gratuit
- 50 Go : 0,99 € par mois 11,88 par an
   o Partage familial possible.
- 200 Go : 2,99 € par mois 35,88 par an
   o Partage familial possible.
- 2 To: 9,99 € par mois 119,88 par an
   o Partage familial possible.

#### **CHANGER DE FORFAIT.**

| Réglages Système | elicition Presentation | < iCloud                                                                                                    | : (9) 73% 💻)  |
|------------------|------------------------|----------------------------------------------------------------------------------------------------|---------------|
|                  | Q Rechercher           | iCloud+ Vous avez 50 Go d'espace total de stockage                                                            | iCloud. Geger |
|                  | Yves Cornil            | Documents Familie                                                                                             | 12,5 Go       |
|                  | Carrille               | Optimiser le stockage du Mac<br>Tout le contenu d'iCloud Drive sera stocké sur ce Mac si veus avez assez de p | lace. Les     |
|                  | 🛜 Wi-Fi                | documents plus anciens ne seront stockés que sur lCloud si plus d'espace est                                  | requis.       |
|                  | 8 Bluetooth            | <ul> <li>iCloud Drive</li> </ul>                                                                              | Activé >      |
|                  | 🛞 Réseau               | Mail iCloud                                                                                                   | Activé >      |
|                  | Notifications          | Relais privé                                                                                                  | Oul >         |
|                  | 🚺 Son                  | Masquer mon adresse e-mail                                                                                    | >             |
|                  | Concentration          | 2 Localiser mon Mac                                                                                           | Désactivé >   |
|                  | 🔀 Temps d'écran        |                                                                                                    |               |
|                  | 🕑 Général              | Photos                                                                                                    |               |
|                  | Apparence              | Mot de passe et trousseau                                                                                     | •             |
|                  | Accessibilité          | Contacts                                                                                                    |               |
|                  | Centre de contrôle     | T7 Calendriers                                                                                                |               |
|                  | Confidentialité        | E Rappels                                                                                                    | •             |
|                  | et sécurité            | Notes                                                                                                    |               |
|                  | Bureau et Dock         | Safari                                                                                                    | •             |
|                  | Moniteurs              | Bourse                                                                                                    |               |
|                  | Fond d'écran           |                                                                                                    |               |
|                  | Economiseur d'écran    | industral                                                                                                    |               |

# < iCloud

| ICloud+                                          | Vous avez &                                        | 50 Go d'espace total de stockag                                     | ge iCloud. Geger         |
|--------------------------------------------------|----------------------------------------------------|---------------------------------------------------------------------|--------------------------|
| Documents                                        |                                                    | Famille                                                             | 12,5 Go                  |
| Optimiser le stocka                              | ge du Mac                                          |                                                                     |                          |
| Tout le contenu d'iClou<br>documents plus ancier | ud Drive sera stocké su<br>ns ne seront stockés qu | r ce Mac si vous avez assez de<br>Je sur iCloud si plus d'espace es | place. Les<br>st requis. |

# Votre forfait iCloud est insuffisant; une des possibilités est de l'augmenter. *Ici je vais passer de 50 Go à 200 Go.*

On va dans les réglages système sous Ventura, puis sur l'identifiant Apple, puis sur gérer.

|   | Apple Books<br>14,3 Go |   |                                         |                                |
|---|------------------------|---|-----------------------------------------|--------------------------------|
| * | Photos<br>8,1 Go       | • |                                         |                                |
| 2 | Famille<br>4,8 Go      |   | Sélectionnez une<br>fonctionnalité pour | e app ou une<br>gérer l'espace |
| × | iMovie<br>4,4 Go       |   | de stockage iCloud                      | qu'elle utilise.               |
|   | iCloud Drive<br>2,8 Go |   |                                         |                                |
|   | Mail                   |   |                                         |                                |

*Cliquez ensuite sur changer de forfait.* 

| Mettre à niveau iCloud+                                                                                                    | Mettre à niveau iCloud+                                                                                                    |  |
|----------------------------------------------------------------------------------------------------|----------------------------------------------------------------------------------------------------|--|
| iCloud+                                                                                                    | iCloud+                                                                                                    |  |
| 50 Go 0,99 € par mois<br>Penguvolement le 24/03/23                                                                                                    | <b>50 Go0,99 € par mois</b><br>Renouvelement le 2403/23                                                                                                    |  |
| Options de mise à niveau Options de mise à niveau                                                                                                    |                                                                                                    |  |
| 200 Go 2,99 € par mois<br>Partage familal possible                                                                                                    | 200 Go 2,99 € par mois<br>Partage familial possible                                                                                                    |  |
| 2 To 9,99 € par mois<br>Partage familial possible                                                                                                    | 2 To 9,99 € par mois<br>Partage familial possible                                                                                                    |  |
| Les prix sont TTC (le cas échéant).                                                                                                    | Les prix sont TTC (le cas échéant).                                                                                                    |  |
| Votre fortat de stockage commence maintenant el sera renocivalé<br>automatiquement. Nuse pouvez le résilier à atour moment. En la mentant<br>à jour vous acceptez les Conditions générales iCloud | Votre fortial de etockage commence maintenant et sera rencovéé<br>automatiquement. Vous pouve le résiler à tout menert. En la matant<br>à jour vous acceptez les Conditions générales iCloud |  |
| Pour réduire votre forfait Annuler Suivant                                                                                                    | Pour réduire votre forfait Annuler Suyant                                                                                                    |  |

Le forfait était de 50 Go, je clique sur 200 Go.

| Finaliser voire achat<br>Pour confirmer votre achat, sai<br>serez facturé immédiatement e<br>de résilier votre forfait. | sissez votre mot de passe e<br>t à chaque période de paier                                             | t cliquez sur Acheter. Vous<br>nent, à moins de modifier ou         |
|----------------------------------------------------------------------------------------------------|----------------------------------------------------------------------------------------------------|---------------------------------------------------------------------|
| Forfait sélectionné :                                                                                                   | ) € par mois                                                                                           | ~                                                                   |
| ldentifiant Appl<br>Mot de passe                                                                                        | yves@mac.com                                                                                           | Mot de passe oublié ?                                               |
| Votre forfait<br>automatiquem<br>à jour                                                                                 | de stockage commence mainten<br>ent. Vous pouvez le résilier à tout<br>vous acceptez les Conditions gé | ant et sera renouvelé<br>t moment. En le mettant<br>énérales iCloud |
|                                                                                                    |                                                                                                    | Retour Acketer                                                      |

Saisie du mot de passe de l'identifiant Apple

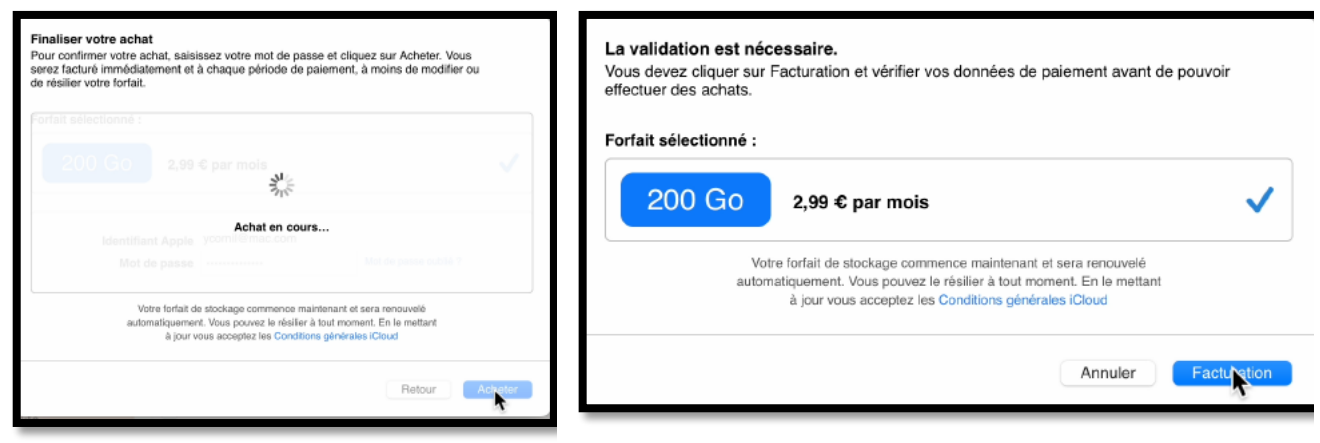

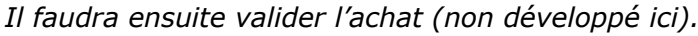

| Mode de paiement                                                                                                    |                                                                                                    | 💰 Réglages Système Fichier Éd | ition Présentation Fenêtre Alde                                                        |
|----------------------------------------------------------------------------------------------------|----------------------------------------------------------------------------------------------------|-------------------------------|----------------------------------------------------------------------------------------|
| -                                                                                                    |                                                                                                    |                               | < iCloud                                                                               |
| Tous vos modes de paiem<br>changements ici. Pour con<br>accédez à la section Gérer<br>version ultérieure.                                                        | ent enregistrés seront supprimés si vous apportez des<br>server et modifier vos modes de paiement, utilisez iTunes ou<br>les paiements de votre iPhone ou iPad exécutant IOS 9 ou une | Q Rechercher                  | ICloud+ Vous avez 200 Go d'espace total de stockage ICloud. Gérer<br>162,4 60          |
| Partage Familial                                                                                                    |                                                                                                    | Identifiant Apple             |                                                                                        |
| Tous les membres de la famille partagent le mode de paiement indiqué ci-dessous. Les<br>codes que vous utilisez ne seront appliqués qu'à votre compte personnel. |                                                                                                    | C Famile                      | Tout le contenu d'iCloud Drive sera stocké sur ce Mac si vous avez assez de place. Les |
| Un nouvel ordinateur ou appa                                                                                                    | reil a accédé à votre compte. Vous devez vérifier vos données de                                                                                                    | 🛜 Wi-Fi                       | documents plus anciens ne seront stockés que sur iCloud si plus d'espace est requis.   |
| facturation avant de pouvoir effectuer des achats. Pour obtenir plus d'informations sur la sécurité du<br>comple, consultez cet article.                         |                                                                                                    | 8 Bluetooth                   | ICloud Drive Activé >                                                                  |
|                                                                                                    |                                                                                                    | 🛞 Réseau                      |                                                                                        |
| Mode de paiement                                                                                                    | VISA MARTIN Aucun                                                                                                    | S VPN                         | Mail ICloud Active >                                                                   |
|                                                                                                    |                                                                                                    | S Notifications               | 6 Relais privé Oui >                                                                   |
|                                                                                                    | 9929 Comborramma 2                                                                                                    | 🚺 Son                         | Masquer men adresse e-mail                                                             |
|                                                                                                    | Oryprogramme                                                                                                    | Concentration                 |                                                                                        |
|                                                                                                    | Date d'expiration : 🙃 🙃                                                                                                    | Temps d'écran                 | Coaliser mon Mac Activé >                                                              |
|                                                                                                    |                                                                                                    | G Général                     | Photos                                                                                 |
| Adresse de facturation                                                                                                    | Yves Cornil                                                                                                    | Apparence                     | -                                                                                      |
|                                                                                                    | RESIDENCE                                                                                                    | Accessibilité                 | Mot de passe et trousseau                                                              |
|                                                                                                    |                                                                                                    | Centre de contrôle            | Contacts                                                                               |
|                                                                                                    | 519 AVENUE                                                                                                    | Siri et Spotlight             |                                                                                        |
|                                                                                                    | 59700 MARCQ EN BAROE                                                                                                    | Confidentialité et sécurité   | 17 Calendriers                                                                         |
|                                                                                                    | 0320                                                                                                    | Bureau et Dock                | Rappels C                                                                              |
|                                                                                                    | France                                                                                                    | Moniteurs                     | T Notes                                                                                |
|                                                                                                    |                                                                                                    | Fond d'écran                  |                                                                                        |
|                                                                                                    |                                                                                                    | Economiseur d'écran           | 🥑 Safari 🌔                                                                             |
|                                                                                                    | Annuler Terminé                                                                                                    | Lconomiseur d'énergie         | Bourse 🔘                                                                               |
|                                                                                                    |                                                                                                    | Ecran verrouillé              |                                                                                        |

Complétez les données de facturation, si nécessaire. Le forfait est passé à 200 Go.

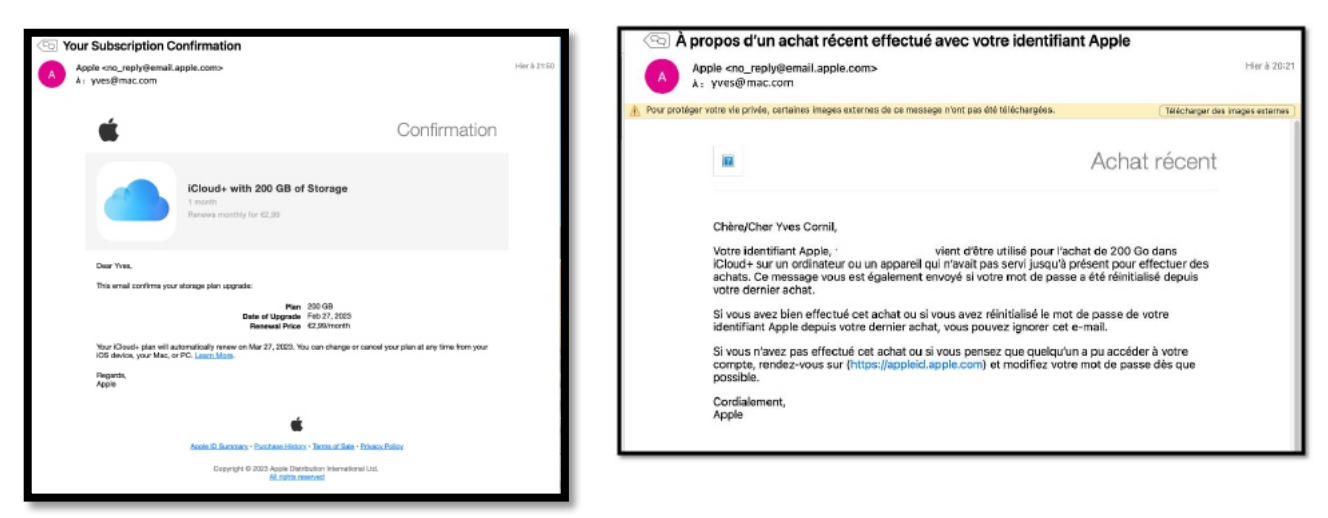

*Vous recevrez ensuite plusieurs messages concernant votre achat.* 

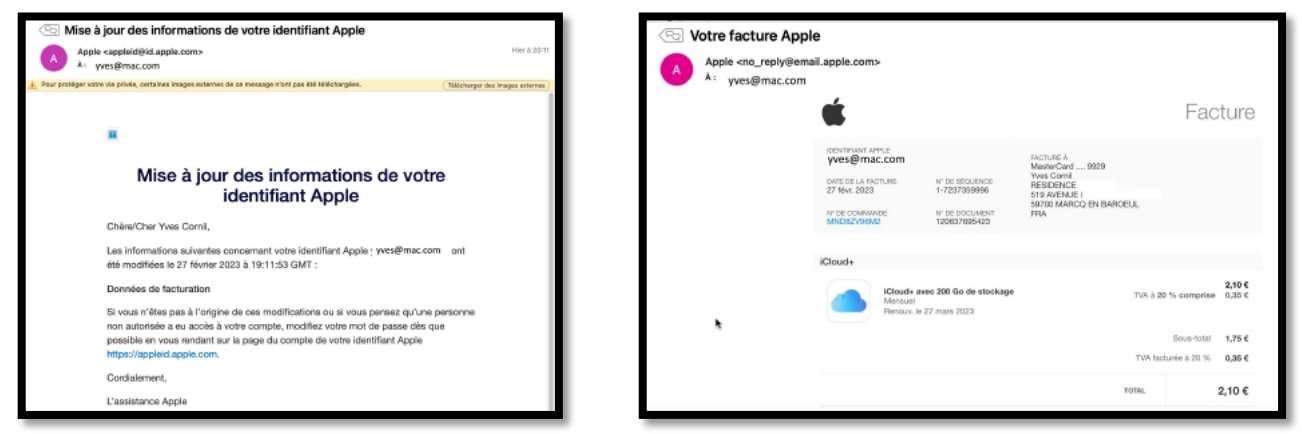

Facture de mise à jour, au prorata de la durée.

# SI VOUS HABITEZ DANS LA MÉTROPOLE LILLOISE (MEL).

Le club informatique CILAC est une association « loi 1901 » sans but lucratif qui est hébergée par le C.C.A. de La Madeleine. Son fonctionnement est assuré par des bénévoles et par les cotisations de ses adhérents.

La base de travail du CILAC est le Macintosh ainsi que les tablettes iPad® et smartphones iPhone® de chez Apple.

#### Les objectifs du Cilac.

- Réunir les personnes désirant utiliser un micro-ordinateur, une tablette, un téléphone portable, l'informatique de la vie courante pour les aider à débuter et répondre à leurs problèmes.
- Permettre aux initiés de se perfectionner, d'aborder des logiciels spécifiques et d'appréhender les nouvelles technologies du monde Apple.
- Tout cela au sein d'un club ouvert aux échanges et dans une grande convivialité.

#### Comment est organisé le Cilac ?

Le club CILAC est ouvert, hors vacances scolaires, le lundi de 14h30 à 16h30, le mercredi de 14h30 à 16h30, le jeudi 14h30 à 16h30.

La salle Piet Mondrian est équipée de 10 Macintosh et d'un grand téléviseur moderne pour l'initiation et le perfectionnement à l'utilisation du Mac (système d'exploitation, bureautique, photos, vidéo, partage de données, de photos et vidéos, réseaux sociaux, etc.).

La salle Andy Warhol est réservée aux ateliers libres, autour d'une grande table, où chacun apporte son ordinateur portable, sa tablette ou son smartphone. C'est l'occasion de partager des connaissances informatiques, en toute convivialité.

C'est dans cette salle que sont organisés aussi les ateliers sur la tablette iPad® et le smartphone iPhone®.

NB : les horaires sont donnés à titre indicatifs.

On y ajoutera aussi le site Internet du club qui contient une mine d'informations très utiles.

#### cilaclamadeleine.org

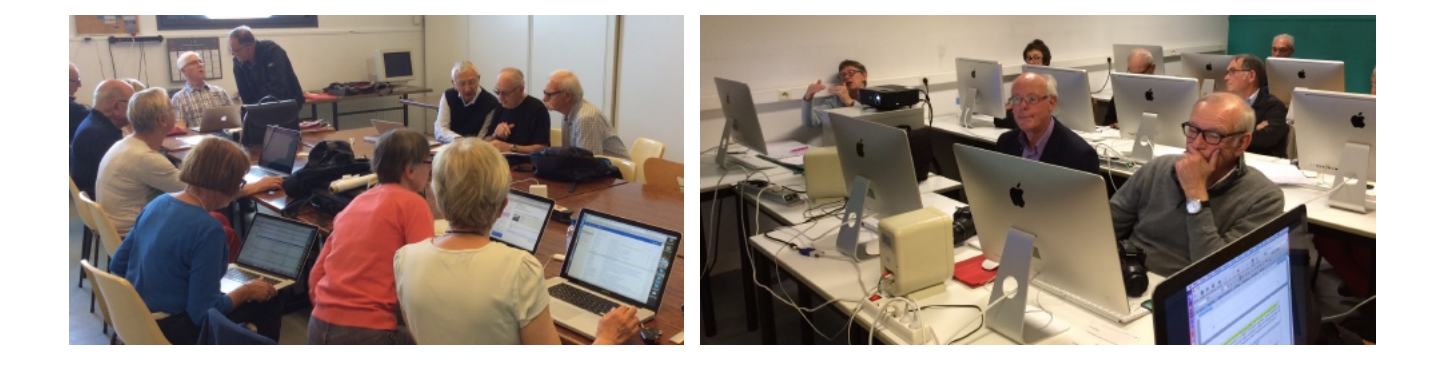

iPad et iPhone sont des marques déposées d'Apple